## **OPA Excel Tips: Splitting cell values into columns**

Excel recognizes comma separated value (csv) files and automatically places the values in each row into separate columns, however some file formats and data fields use different characters, or a set number of characters to split the file up into different variables.

The 'Text to Columns' function within Excel is very useful for converting a dataset consisting of a single column into multiple variables, and for splitting single variables. Another option for the latter is to use the LEFT and RIGHT functions (see separate OPA Excel Tip).

## **Example 1: Splitting PI names into separate columns.**

In this example the Transplantation dataset is used. The data is already in columns but the PI column contains multiple PIs. The 'Text to Columns' tool can be used to split the column up into individual PIs.

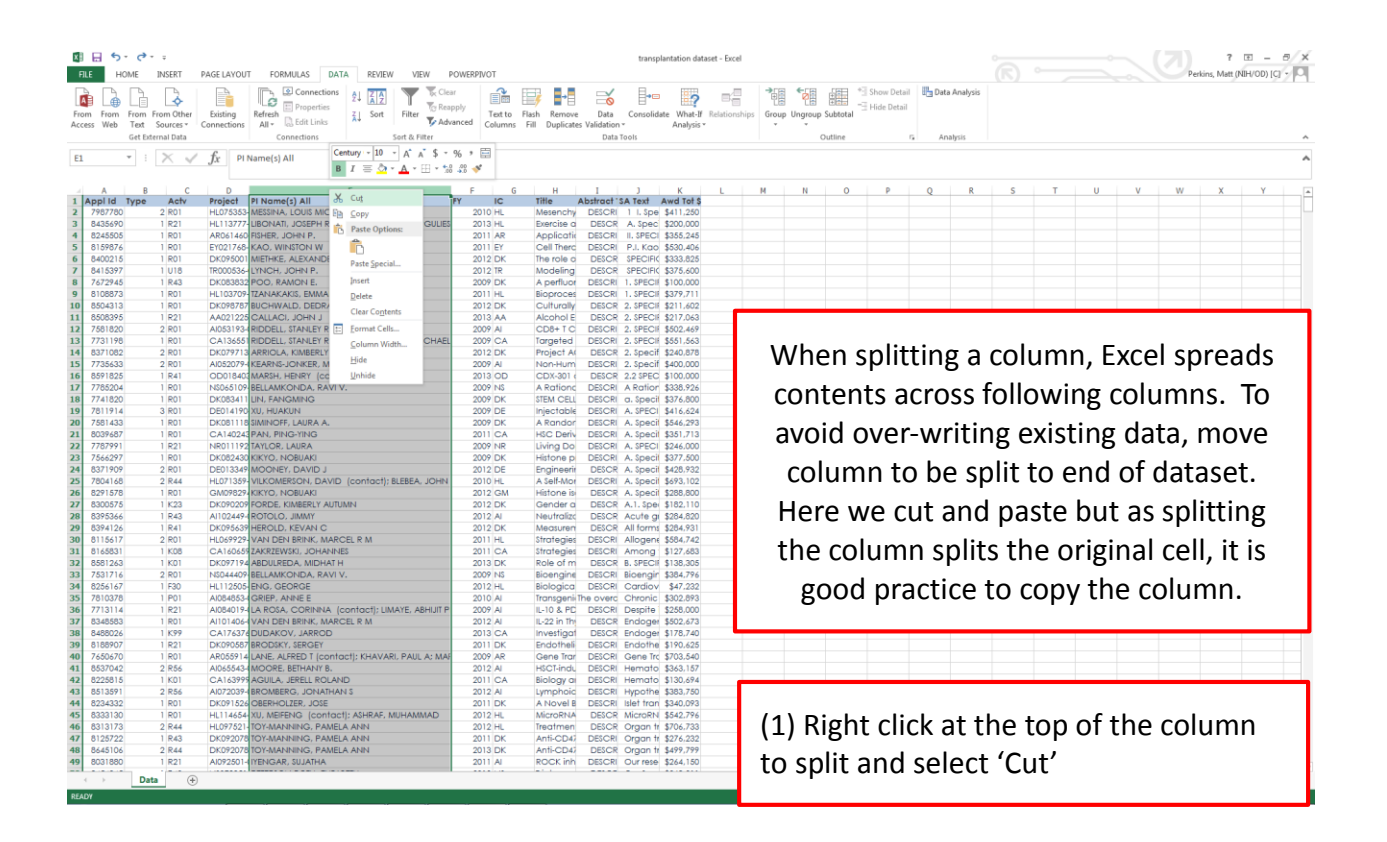

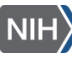

| X        | <del>ا ا</del> |                   |              |                                                | DOWERDINGT         |                |                | transplantation    | lataset - Excel          |                   |         |             |       |            |      |       |      |      |             | ?             | E -       | 8 X |
|----------|----------------|-------------------|--------------|------------------------------------------------|--------------------|----------------|----------------|--------------------|--------------------------|-------------------|---------|-------------|-------|------------|------|-------|------|------|-------------|---------------|-----------|-----|
|          | HU             |                   | PAGE DAYOU   | Connections                                    |                    | 💷 💵            |                | -                  |                          |                   |         | Show Detail | 🗄 Dat | a Analysis |      |       |      |      | Per         | ions, Matt (N | In(00)[C] | 214 |
| From     | From           | From From Other   | Existing     | Refresh Properties                             | apply Text to      | Flash Remove   | Data           | Consolidate Wha    | If Relationships Group I | Jngroup S         | ubtotal | Hide Detail |       |            |      |       |      |      |             |               |           |     |
| Acces    | s Web          | Text Sources *    | Connections  | All - Co Edit Links                            | Ivanced Columns    | Fill Duplicate | s Validation * | Analy              | is v                     | ÷.                |         |             |       |            |      |       |      |      |             |               |           |     |
|          |                | Get External Data |              | Connections Sort & Filter                      |                    |                | Data To        | ols                |                          | OL                | itline  | -           | G Ar  | salysis    |      |       |      |      |             |               |           | ^   |
| u        |                | • : X 🗸           | $f_x$        |                                                |                    |                |                |                    | B I = A                  | . A \$<br>+ ⊞ + 1 | ·%,     |             |       |            |      |       |      |      |             |               |           | ^   |
|          | A              | вс                | D            | E                                              | F G                | н              | I              | з к                |                          |                   | 0       | P           | 0     | R          | s    | т     | U    | v    | w           | x             | Y         |     |
| 1 A      | ppl Id         | Type Actv         | Project      | iPI Name(s) All                                | FY IC              | Title J        | Abstract 'SA   | A Text Awd To      | Cut                      |                   |         |             |       |            |      |       |      |      |             |               |           |     |
| 2        | 7987780        | 2 R01             | HL075353     | MESSINA, LOUIS MICHAEL                         | 2010 HL            | Mesenchy       | DESCRI         | 1 L Spe \$411.2    | 0 ि ⊆opy                 |                   |         |             |       |            |      |       |      |      |             |               |           |     |
| 3        | 8435690        | 1 821             | AP061460     | ALBONAII, JOSEPH ROCCO (contact); MARGULE      | 2013 HL<br>2011 AP | Exercise d     | DESCR          | A. Spec \$200.00   | Paste Options:           |                   |         |             |       |            |      |       |      |      |             |               |           |     |
| 5        | 8159874        | 1 801             | EY021768     | KAO WINSTON W                                  | 2011 AR            | Cell There     | DESCRI         | PLK00 \$530.4      | 2 P                      |                   |         |             |       |            |      |       |      |      |             |               |           |     |
| 6        | 8400215        | 1 R01             | DK095001     | MIETHKE, ALEXANDER                             | 2012 DK            | The role o     | DESCR          | SPECIFIC \$333.8   | 5 Deute Securit          |                   |         |             |       |            |      |       |      |      |             |               |           |     |
| 7        | 8415397        | 1 U18             | TR000536-    | LYNCH, JOHN P.                                 | 2012 TR            | Modeling       | DESCR          | SPECIFIC \$375.60  | o Pasce gpecial          | -                 |         |             |       |            |      |       |      |      |             |               |           |     |
| 8        | 7672945        | 1 R43             | DK083832     | POO, RAMON E.                                  | 2009 DK            | A perfluor     | DESCRI 1       | . SPECIE \$100.00  | 0 Insert Cut Cells       |                   |         |             |       |            |      |       |      |      |             |               |           |     |
| 9        | 6106873        | 1 R01             | HL103709-    | TZANAKAKIS, EMMANOUHL                          | 2011 HL            | Bioproces      | DESCRI 1       | . SPECIE \$379,7   | 1 Delete                 |                   |         |             |       |            |      |       |      |      |             |               |           |     |
| 10       | 8504313        | 1 R01             | DK098787     | BUCHWALD, DEDRA S                              | 2012 DK            | Culturally     | DESCR 2        | 2. SPECIE \$211,60 | 2 Clear Contents         |                   |         |             |       |            |      |       |      |      |             |               |           |     |
| 11       | 8508395        | 1 R21             | AA021225     | CALLACI, JOHN J                                | 2013 AA            | Alcohol E      | DESCR 2        | 2. SPECII \$217,00 | 3                        |                   |         |             |       |            |      |       |      |      |             |               |           |     |
| 12       | 7581820        | 2 R01             | AJ053193-    | RIDDELL, STANLEY R.                            | 2009 AI            | CD8+TC         | DESCRI 2       | 2. SPECII \$502,4  | 9 E Format Celis         |                   |         |             |       |            |      |       |      |      |             |               |           |     |
| 13       | 7731198        | 1 R01             | CA136551     | RIDDELL, STANLEY R. (contact): JENSEN, MICHAE  | 2009 CA            | Targeted       | DESCRI 2       | 2. SPECII \$551.5  | 3 <u>C</u> olumn Width   |                   |         |             |       |            |      |       |      |      |             |               |           |     |
| 19       | 7725422        | 2 R01             | DKU/9713     | KARRIOLA, KIMBERLT RUIH JACOB                  | 2012 DK            | Project A      | DESCR 2        | 2. specif \$240.6  | Hide                     |                   |         |             |       |            |      |       |      |      |             |               |           |     |
| 16       | R591825        | 1 P41             | OD018402     | MARSH HENRY (contact): YIL JANHUA              | 2007 00            | CDX-301 (      | DESCR 2        | 2.5PEC \$100.0     | Unhide                   |                   |         |             |       |            |      |       |      |      |             |               |           |     |
| 17       | 7785204        | 1 R01             | N\$065109    | BELLAMKONDA, RAVI V.                           | 2009 NS            | A Ratione      | DESCRI A       | A Ration \$338.9   | 6                        | _                 |         |             |       |            |      |       |      |      |             |               |           |     |
| 18       | 7741820        | 1 R01             | DK083411     | LIN, FANGMING                                  | 2009 DK            | STEM CELL      | DESCRI O       | a. Specit \$376,80 | 0                        |                   |         |             |       |            |      |       |      |      |             |               |           |     |
| 19       | 7811914        | 3 R01             | DE014190     | XU, HUAKUN                                     | 2009 DE            | Injectable     | DESCRI A       | A. SPECI \$416.63  | 4                        |                   |         |             |       |            |      |       |      |      |             |               |           |     |
| 20       | 7581433        | 1 R01             | DK081118     | SIMINOFF, LAURA A.                             | 2009 DK            | A Randor       | DESCRI A       | A. Specil \$546.2  | 3                        |                   |         |             |       |            |      |       |      |      |             |               |           |     |
| 21       | 8039687        | 1 R01             | CA140243     | PAN, PING-YING                                 | 2011 CA            | HSC Deriv      | DESCRI A       | A. Specil \$351.7  | 3                        |                   |         |             |       |            |      |       |      |      |             |               |           |     |
| 22       | 7787991        | 1 R21             | NR011192     | TAYLOR, LAURA                                  | 2009 NR            | Living Do      | DESCRI A       | A. SPECI \$246.00  | 0                        |                   |         |             |       |            |      |       |      |      |             |               |           |     |
| 23       | 7566297        | 1 R01             | DK082430     | KIKYO, NOBUAKI                                 | 2009 DK            | Histone p      | DESCRI A       | A. Specif \$377.50 | 0                        |                   |         |             |       |            |      |       |      |      |             |               |           |     |
| 24       | 8371909        | 2 R01             | DE013349     | MOONEY, DAVID J                                | 2012 DE            | Engineerir     | DESCR A        | A. Specif \$428,93 | 2                        |                   |         |             |       |            |      |       |      |      |             |               |           |     |
| 25       | 7804168        | 2 R44             | HL071359-    | VILKOMERSON, DAVID (contact); BLEBEA, JOHN     | 2010 HL            | A Self-Mor     | DESCRI A       | A. Specit \$693,10 | 2                        |                   |         |             |       |            |      |       |      |      |             |               |           |     |
| 20       | 82915/8        | 1 K01             | GM098294     | KIKTO, NOBUAKI                                 | 2012 GM            | Histone is     | DESCR /        | A. specii \$208.00 |                          |                   |         |             |       |            |      |       |      |      |             |               |           |     |
| 28       | 8395344        | 1 843             | AI102449J    | PORDE, NIMBERLI ADTONIN                        | 2012 DK            | Neutrolizo     | DESCR          | Acute or \$284.8   | 0                        |                   |         |             |       |            |      |       |      |      |             |               |           |     |
| 29       | 8394126        | 1 841             | DK095639     | HEROLD, KEVAN C                                | 2012 DK            | Measuren       | DESCR A        | All forms \$284.93 | 1                        |                   |         |             |       |            |      |       |      |      |             |               |           |     |
| 30       | 8115617        | 2 R01             | HL069929-    | VAN DEN BRINK, MARCEL R M                      | 2011 HL            | Strategies     | DESCRI A       | Allogen( \$584.74  | 2                        |                   |         |             |       |            |      |       |      |      |             |               |           |     |
| 31       | 8165831        | 1 K08             | CA160659     | ZAKRZEWSKI, JOHANNES                           | 2011 CA            | Strategies     | DESCRI A       | Among \$127,68     | 3                        |                   |         |             |       |            |      |       |      |      |             |               |           |     |
| 32       | 8581263        | 1 K01             | DK097194     | ABDULREDA, MIDHAT H                            | 2013 DK            | Role of m      | DESCR B        | 3. SPECIE \$138,30 | 5                        |                   |         |             |       |            |      |       |      |      |             |               |           |     |
| 33       | 7531716        | 2 R01             | NS044409     | BELLAMKONDA, RAVI V.                           | 2009 NS            | Bioengine      | DESCRI B       | Bioengir \$384.7   | 6                        |                   |         |             |       |            |      |       |      |      |             |               |           |     |
| 34       | 8256167        | 1 F30             | HL112505     | ENG, GEORGE                                    | 2012 HL            | Biologica      | DESCRI         | Cardiov \$47.2     | 2                        |                   |         |             |       |            |      |       |      |      |             |               |           |     |
| 35       | 7810378        | 1 P01             | AJ084853-    | GRIEP, ANNE E                                  | 2010 AI            | Transgeniel    | he overci (    | Chronic \$302,8    | 3                        |                   |         |             |       |            |      |       |      |      |             |               |           |     |
| 36       | //13114        | 1 R21             | AI0840194    | ALA KUSA, CORINNA (contact); LIMAYE, ABHIJIT P | 2009 AI            | IL-10 & PD     | DESCRI         | pespite \$258.00   | 2                        |                   |         |             |       |            |      |       |      |      |             |               |           |     |
| 37       | 0340003        | 1 KUT             | CA174274     | DUDAKOV, JARROD                                | 2012 AI            | ID-22 In In    | DESCR E        | ndoger \$502,6     | 3                        |                   |         |             |       |            |      |       |      |      |             |               |           |     |
| 30       | 8188907        | 1 821             | DK090587     | BRODSKY, SERGEY                                | 2013 CX            | Endotheli      | DESCRIP        | Indoger \$170,73   | 5                        |                   |         |             |       |            |      |       |      |      |             |               |           |     |
| 40       | 7650670        | 1 R01             | AR055914     | LANE, ALFRED T (contact): KHAVARI, PAUL A: MA  | 2009 AR            | Gene Trar      | DESCRI         | Sene Trc \$703.5   | ŏ                        |                   |         |             |       |            |      |       |      |      |             |               |           |     |
| 41       | 8537042        | 2 R56             | AI065543-    | MOORE, BETHANY B.                              | 2012 AI            | HSCT-indu      | DESCRI H       | lemato \$363.18    | 7                        |                   |         | _           |       |            |      | _     | _    | _    | _           |               |           | _   |
| 42       | 8225815        | 1 K01             | CA163999     | AGUILA, JERELL ROLAND                          | 2011 CA            | Biology at     | DESCRI H       | lemato \$130.65    | 4                        |                   |         |             |       |            |      |       |      |      |             |               |           |     |
| 43       | 8513591        | 2 R56             | AJ072039-    | BROMBERG, JONATHAN S                           | 2012 AI            | Lymphoic       | DESCRI H       | typothe \$383,75   | (2)                      | N/L               | ~~~     | h to        | th/   | n nr       | hd c | + f   | ho   | 1-+- |             | -             |           |     |
| 44       | 8234332        | 1 R01             | DK091526     | OBERHOLZER, JOSE                               | 2011 DK            | A Novel B      | DESCRI IS      | slet tran \$340,01 | 3 (Z)                    | IVI               | 0.06    | - 10        | un    | e ei       | iu ( | ли    | 16 ( | ιαια | ววิิเ       | .,            |           |     |
| 45       | 8333130        | 1 R01             | HL114654     | XU, MEIFENG (contact); ASHRAF, MUHAMMAD        | 2012 HL            | MicroRNA       | DESCR N        | dicroRN \$542.71   | 6                        |                   |         |             |       |            |      |       |      |      |             | -             |           |     |
| 46       | 5313173        | 2 R44             | HL097521-    | TOY-MANNING, PAMELA ANN                        | 2012 HL            | Treatmen       | DESCR C        | Organ tr \$706.73  | hia                      | hli               | aht     | - +h/       |       | مليناه     | nn   | hv    | riah | t c  | licki       | nσ            | nt        |     |
| 4/       | 0125/22        | 1 843             | DK092078     | TOT-MANNING, PAMELA ANN                        | 2011 DK            | Anti-CD47      | DESCR          | Urgdn tr \$276.2   | l ilig                   | , EIII (          | вш      |             |       | Jur        | 1111 | υy    | IIGI | IL L | IUKI        | IIK I         | αι        |     |
| 40       | 0040106        | 2 Re4             | AI092501-    | EVENCAR, SILIATHA                              | 2013 DK            | ROCK inh       | DESCR 0        | Durrese \$264.1    | í l                      |                   | -       |             |       |            |      |       | -    |      |             | -             |           |     |
|          |                | 1 net             |              |                                                | 4011 6             | NOOK IIII      | Second C       | \$1.00 \$1.04,10   | the                      | $t_{c}$           | n i     | sf it       | าท    | dc         | പഹ   | ~+ 'I | nco  | rt ( | <u>``++</u> | പ             | lc'       |     |
| < Calant | > dectiontie   | Data +            | chance Dicta |                                                |                    | _              |                | _                  |                          | :                 | γh      | וווכ        | ail   | u 31       | eiec | ιI    | iise | iii  | Jui         | CEI           | 13        |     |

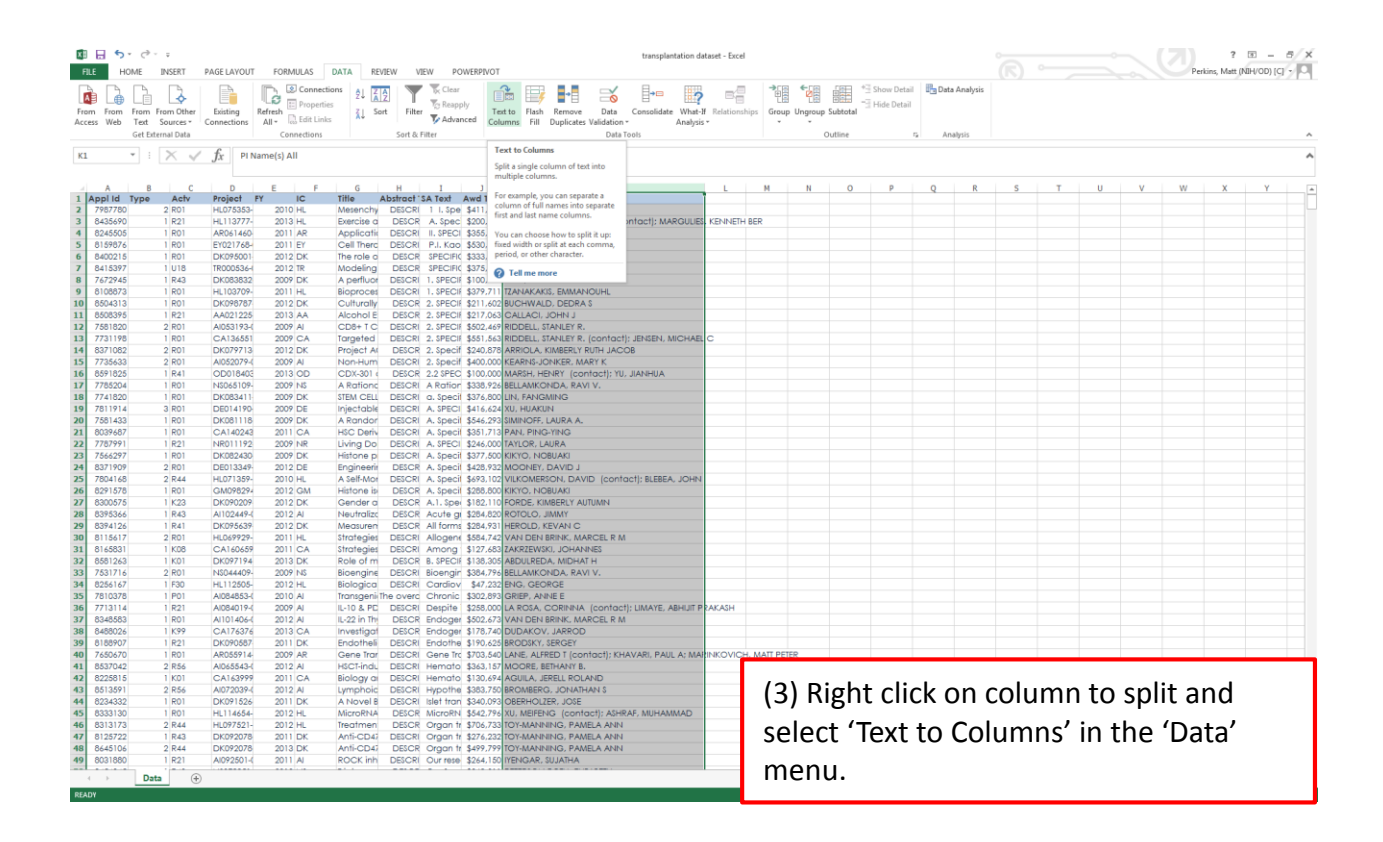

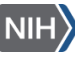

|       | B 5.      | €9 - ÷            |             |                    |               |             |               |          | transplantation dataset - Excel                                                        |               |          |               |               |         |        |         |      |      | 7 [           | a - a/x       |
|-------|-----------|-------------------|-------------|--------------------|---------------|-------------|---------------|----------|----------------------------------------------------------------------------------------|---------------|----------|---------------|---------------|---------|--------|---------|------|------|---------------|---------------|
| AL    | HOM       | 1E INSERT         | PAGE LAYOUT | T FORMULAS         | DATA RI       | EVIEW VIE   | EW POW        | ERPIVOT  |                                                                                        |               |          |               |               |         |        |         |      | Perk | ins, Matt (NB | H/OD) [C] • 🖸 |
| R     |           | AR                |             | Connec             | tions 1       |             | Te Clear      | 6        |                                                                                        | 福 福           | 齫        | * Show Detail | Data Analysis |         |        |         |      |      |               |               |
| From  | From Fr   | rom From Other    | Existing    | Refresh Propert    | ies ZI S      | ort Filter  | To Reapply    | Te       | at to Flash Remove Data Consolidate What-If Relationships                              | Group Ungroup | Subtotal |               |               |         |        |         |      |      |               |               |
| Acces | s Web T   | Text Sources =    | Connections | All - 🔝 Edit Lin   | ks A+         |             | Advance       | ed Co    | umns Fill Duplicates Validation * Analysis *                                           |               |          |               |               |         |        |         |      |      |               |               |
|       | G         | iet External Data |             | Connections        |               | Sort & Fi   | iter          |          | Data Tools                                                                             |               | Outline  | 5             | Analysis      |         |        |         |      |      |               |               |
| K1    | +         | IX V              | fx PII      | Name(s) All        |               |             |               |          |                                                                                        |               |          |               |               |         |        |         |      |      |               | 1             |
|       |           |                   | 0           |                    |               |             |               |          |                                                                                        |               |          |               |               |         |        |         |      |      |               |               |
|       | A         | вс                | D           | E F                | G             | н           | 1             | 1        | Convert Text to Columns Wizard - Step 1 of 3                                           |               | 0        | P             | 0 8           | s       | т      | u       | v    | w    | x             | Ý D           |
| 1 A   | ppi Id Ty | pe Actv           | Project     | FY IC              | Title         | Abstract 'S | A Text A      | wd To    | The Text Wizard has determined that your data is Fixed Width.                          |               |          |               | ~             |         |        |         |      |      |               |               |
| 2     | 7987780   | 2 R01             | HL075353-   | 2010 HL            | Mesenchy      | DESCRI      | 1 1. Spe \$   | 411,2    | If this is correct, choose Next, or choose the data type that best describes your di   | iata.         |          |               |               |         |        |         |      |      |               |               |
| 4     | 8245505   | 1 801             | AP061460    | 2013 HL<br>2011 AP | Application 4 | DESCR       | IL SPECI \$   | 1355.2   | Original data type                                                                     |               |          |               |               |         |        |         |      |      |               |               |
| 5     | 8159876   | 1 R01             | EY021768-   | 2011 EY            | Cell There    | DESCRI      | P.I. Koo \$   | 530,4    | Choose the file type that best describes your data:                                    |               |          |               |               |         |        |         |      |      |               |               |
| 6     | 8400215   | 1 R01             | DK095001    | 2012 DK            | The role o    | DESCR       | SPECIFIC \$   | 333,8    | <ul> <li>Delimited - Characters such as commas or tabs separate each field.</li> </ul> |               |          |               |               |         |        |         |      |      |               |               |
| 7     | 8415397   | 1 U18             | TR000536-   | 2012 TR            | Modeling      | DESCR       | SPECIFIC \$   | 375.6    | Freed width: - Fields are aligned in columns with spaces between each                  | field.        |          |               |               |         |        |         |      |      |               |               |
| 8     | 7672945   | 1 R43             | DK083832    | 2009 DK            | A perfluor    | DESCRI      | 1. SPECIE \$  | \$100.0  |                                                                                        |               |          |               |               |         |        |         |      |      |               |               |
| 9     | 8108873   | 1 801             | HL103/09-   | 2011 HL            | Culturally    | DESCRI      | 1. SPECIE \$  | 3/9,7    |                                                                                        |               |          |               |               |         |        |         |      |      |               |               |
| 11    | 8508395   | 1 R21             | AA021225    | 2012 DK            | Alcohol E     | DESCR       | 2. SPECIE \$  | 217.0    |                                                                                        |               |          |               |               |         |        |         |      |      |               |               |
| 12    | 7581820   | 2 R01             | AI053193-   | 2009 AI            | CD8+TC        | DESCRI      | 2. SPECIE \$  | 502,4    |                                                                                        |               |          |               |               |         |        |         |      |      |               |               |
| 13    | 7731198   | 1 R01             | CA136551    | 2009 CA            | Targeted      | DESCRI      | 2. SPECIF \$  | \$551,5  | Preview of selected data:                                                              |               |          |               |               |         |        |         |      |      |               |               |
| 14    | 8371082   | 2 R01             | DK079713    | 2012 DK            | Project Al    | DESCR       | 2. Specif \$  | 240,8    | 1 PI Name (s) All                                                                      |               |          |               |               |         |        |         |      |      |               |               |
| 15    | 7735633   | 2 R01             | A/052079-   | 2009 AI            | Non-Hum       | DESCRI      | 2. Specif \$  | 6400.0   | 2 RESSINA, LOUIS MICHAEL                                                               |               |          |               |               |         |        |         |      |      |               |               |
| 17    | 7785204   | 1 801             | NS065109    | 2013 00            | A Potiono     | DESCR       | A Potion \$   | 100,0    | 4 FISHER, JOHN P.                                                                      |               |          |               |               |         |        |         |      |      |               |               |
| 18    | 7741820   | 1 R01             | DK083411    | 2009 DK            | STEM CELL     | DESCRI      | a. Specil \$  | 376.8    | E KAO, WINSTON W                                                                       | -             |          |               |               |         |        |         |      |      |               |               |
| 19    | 7811914   | 3 R01             | DE014190    | 2009 DE            | Injectable    | DESCRI      | A. SPECE \$   | 416,6    |                                                                                        |               |          |               |               |         |        |         |      |      |               |               |
| 20    | 7581433   | 1 R01             | DK081118    | 2009 DK            | A Randor      | DESCRI      | A. Specil \$  | 546,2    | Cancel Sack Next x                                                                     | Finish        |          |               |               |         |        |         |      |      |               |               |
| 21    | 8039687   | 1 R01             | CA140243    | 2011 CA            | HSC Deriv     | DESCRI      | A. Specil \$  | 351,7    | Canter General General                                                                 | Tenn          |          |               |               |         |        |         |      |      |               |               |
| 22    | 778/991   | 1 821             | DK082430    | 2009 NR            | Living Do     | DESCRI      | A. SPECE \$   | 246,000  | TATLOR, LAURA                                                                          |               |          |               |               |         |        |         |      |      |               |               |
| 24    | 8371909   | 2 R01             | DE013349    | 2012 DE            | Engineeri     | DESCR       | A. Specif \$  | 428.93   | MOONEY, DAVID J                                                                        |               |          |               |               |         |        |         |      |      |               |               |
| 25    | 7804168   | 2 R44             | HL071359-   | 2010 HL            | A Self-Mor    | DESCRI      | A. Specil \$  | 693,10   | VILKOMERSON, DAVID (contact): BLEBEA, JOHN                                             |               |          |               |               |         |        |         |      |      |               |               |
| 26    | 8291578   | 1 R01             | GM09829-    | 2012 GM            | Histone is    | DESCR       | A. Specil \$  | 288,80   | KIKYO, NOBUAKI                                                                         |               |          |               |               |         |        |         |      |      |               |               |
| 27    | 8300575   | 1 K23             | DK090209    | 2012 DK            | Gender o      | DESCR       | A.1. Spei \$  | 182,110  | FORDE, KIMBERLY AUTUMIN                                                                |               |          |               |               |         |        |         |      |      |               |               |
| 28    | 0395366   | 1 R43             | AI102449-   | 2012 AI            | Meutraliza    | DESCR       | Acute gi \$   | 284,82   | ROTOLO, JIMMY                                                                          |               |          |               |               |         |        |         |      |      |               |               |
| 30    | 8115617   | 2 R01             | HL069929-   | 2012 DK            | Strategies    | DESCRI      | Allogene \$   | 584.74   | VAN DEN BRINK, MARCEL R M                                                              |               |          |               |               |         |        |         |      |      |               |               |
| 31    | 8165831   | 1 K08             | CA160659    | 2011 CA            | Strategies    | DESCRI      | Among \$      | 127,68   | ZAKRZEWSKI, JOHANNES                                                                   |               |          |               |               |         |        |         |      |      |               |               |
| 32    | 8581263   | 1 K01             | DK097194    | 2013 DK            | Role of m     | DESCR       | B. SPECIF \$  | 138,30   | ABDULREDA, MIDHAT H                                                                    |               |          |               |               |         |        |         |      |      |               |               |
| 33    | 7531716   | 2 R01             | NS044409-   | 2009 NS            | Bioengine     | DESCRI      | Bioengir \$   | 384,79   | BELLAMKONDA, RAVI V.                                                                   |               |          |               |               |         |        |         |      |      |               |               |
| 34    | 7810278   | 1 F30             | HL112505-   | 2012 HL            | Biologica     | DESCRI      | Cardiov       | \$47,23  | ENG, GEORGE                                                                            |               |          |               |               |         |        |         |      |      |               |               |
| 36    | 7713114   | 1 821             | AI084019-   | 2009 AI            | IL-10 & PD    | DESCRI      | Despite \$    | 258.000  | LA ROSA, CORINNA, Icontacti: LIMAYE, ABHUIT PRAKASH                                    | (A) TH        | 10       | dofa          | ult ic t      |         | nlit   | had     | ho:  | on   | a             |               |
| 37    | 8348583   | 1 R01             | AI101406-   | 2012 AI            | IL-22 in Th   | DESCR       | Endoger \$    | 502.67   | VAN DEN BRINK, MARCEL R M                                                              | (+) "         | IC I     | ucia          | uitist        | .0.3    | piit   | Dus     | cu   | UII  | u             |               |
| 38    | 8488026   | 1 K99             | CA176376    | 2013 CA            | Investigat    | DESCR       | Endoger \$    | 178,74   | DUDAKOV, JARROD                                                                        | · _ ·         |          |               |               | _       |        |         | ~    |      |               |               |
| 39    | 8188907   | 1 R21             | DK.090587   | 2011 DK            | Endotheli     | DESCRI      | Endothe \$    | \$190,62 | BRODSKY, SERGEY                                                                        | Fixed         | 1 w      | /idth         | ′ ລ ເຄ        | t ni    | ımh    | her     | nt c | har  | acte          | ars           |
| 40    | 7650670   | 1 R01             | AR055914    | 2009 AR            | Gene Tron     | DESCRI      | Gene Irc \$   | 703,54   | LANE, ALFRED T (contact); KHAVARI, PAUL A: MARINKOVI                                   | i i//C(       |          | natin         | , u se        |         | 11116  |         |      | nui  | ucu           | LIJ.          |
| 47    | 8225815   | 2 800             | CA163999    | 2012 AI            | Riology of    | DESCRI      | Hemato \$     | 1303,15  | ACHIA EPEL POLAND                                                                      |               |          |               | . / 5         |         |        |         |      |      |               | ••            |
| 43    | 8513591   | 2 R56             | AI072039-   | 2012 AI            | Lymphoid      | DESCRI      | Hypothe \$    | 383,75   | BROMBERG, JONATHAN S                                                                   | nste          | ad       | sele          | ςτ . De       | ıımı    | ted    | r m     | ear  | nng  | spl           | IT            |
| 44    | 8234332   | 1 R01             | DK091526    | 2011 DK            | A Novel B     | DESCRI      | Islet tran \$ | 340.09   | OBERHOLZER, JOSE                                                                       |               |          |               |               |         |        |         | 20.1 |      | - 4-          |               |
| 45    | 8333130   | 1 R01             | HL114654-   | 2012 HL            | MicroRNA      | DESCR       | MicroRN \$    | 542,79   | XU, MEIFENG (contact): ASHRAF, MUHAMMAD                                                |               | h        |               |               | ~ ~ ~ ~ | + -    |         |      |      |               |               |
| 46    | 8313173   | 2 R44             | HL097521-   | 2012 HL            | Treatmen      | DESCR       | Organ fr \$   | 706,73   | TOY-MANNING, PAMELA ANN                                                                | cens          | pas      | sea c         | on a cr       | iara    | acte   | 21° ( C | Jr   |      |               |               |
| 497   | 8645106   | 1 R43             | DK092078    | 2011 DK            | Anti-CD4      | DESCRI      | Organ tr \$   | 1/0,23   | TOT-MANNING, PAMELA ANN                                                                | -             |          |               |               | -       |        | •       |      |      |               |               |
| 49    | 8031880   | 1 R21             | AI092501-   | 2013 DK            | ROCK inh      | DESCRI      | Our rese \$   | 264,15   | IYENGAR, SUJATHA                                                                       | -har-         | hot a    | orc)          | Thon          | clic    | -1/ (I |         | +'   |      |               |               |
|       |           | Data G            |             |                    | -1.1          |             |               |          |                                                                                        | lidic         | lu       | ers).         | men           | CIIC    | ~K I   | vex     | ι.   |      |               |               |

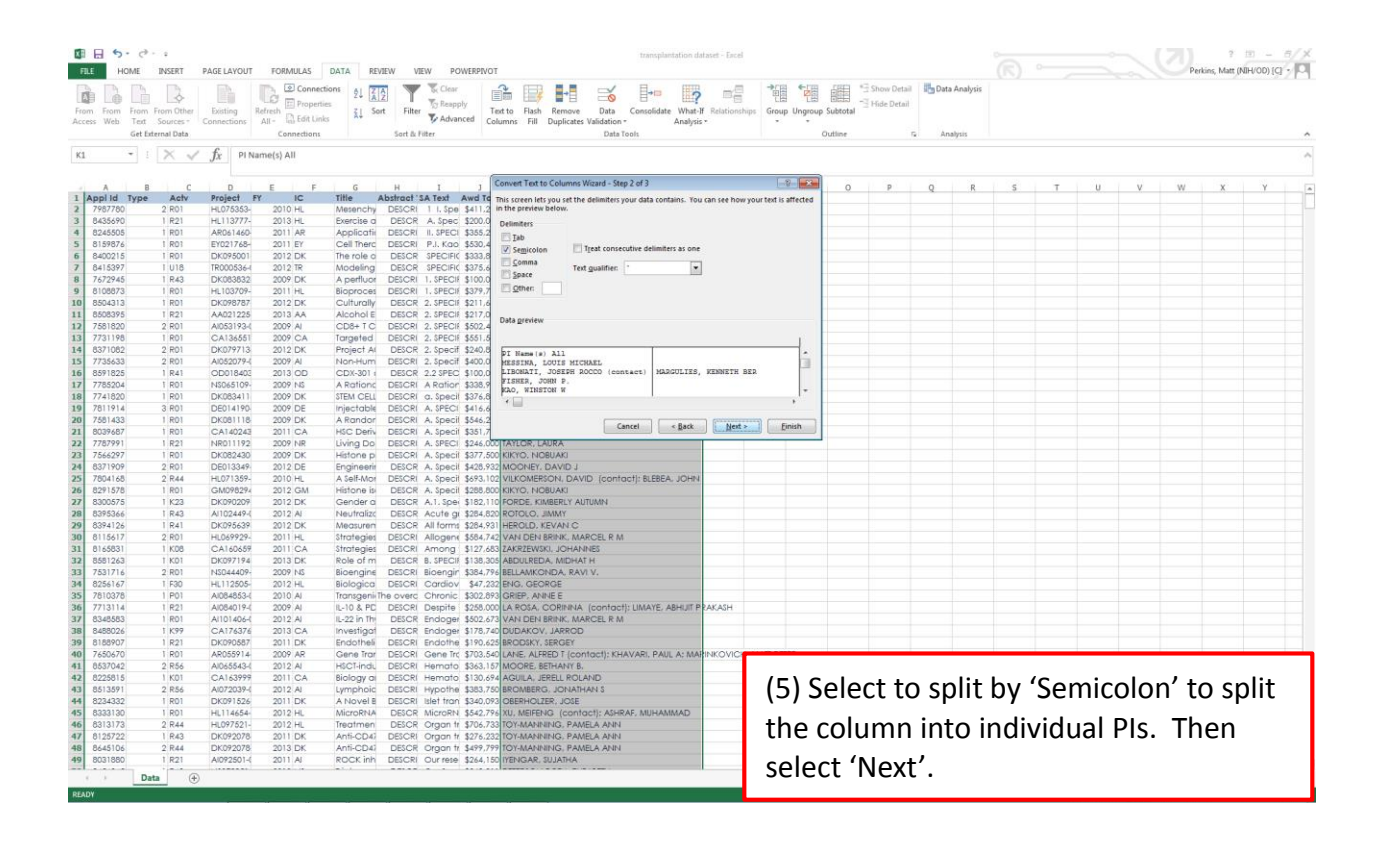

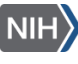

| Image:       Image:                                                                                                    | B 8 5       | • <* • •    |            |            |                     |                         |            |              |         | transplantation a                                                                                                    | dataset - Encel                            |                      |            |             |              |         |       |     |    |           |      | 7 1           | n - <i>n/y</i> |
|----------------------------------------------------------------------------------------------------|-------------|-------------|------------|------------|---------------------|-------------------------|------------|--------------|---------|----------------------------------------------------------------------------------------------------|--------------------------------------------|----------------------|------------|-------------|--------------|---------|-------|-----|----|-----------|------|---------------|----------------|
|                                                                                                    | FILE        | IOME IN:    | SERT PA    | GE LAYOUT  | FORMULAS            | DATA REV                | IEW VIE    | W POW        | ERPIVOT | E Contra Contra Co |                                            |                      |            |             |              |         |       |     |    |           | Peri | ins, Matt (NI | -1/00) (C] • 🖸 |
| The first first                 | R           | 1           | 2          | The l      | Connectio           | ons 21                  | T          | Te Clear     | 1       | î 📑 🛃 🥁 🕨                                                                                                    | 5 ==                                       |                      | 翩 99       | Show Detail | Data A       | nalysis |       |     |    |           |      |               |                |
| Unit Num       Outcome       Description       Description       <                                                                                                    | From From   | From From   | n Other    | Existing   | Refresh Properties  | s 21 Sor                | rt Filter  | To Reapply   | T       | ext to Flash Remove Data Consolidate What                                                                                                    | t-If Relationship                          | Group Ungroup        | p Subtotal | Hide Detail |              |         |       |     |    |           |      |               |                |
| of clama data       Content       Data       Data       Dat                                                                                                    | Access Web  | Text Sou    | urces - Co | onnections | All - Ch Edit Links | A+                      |            | Advance      | ed Co   | lumns Fill Duplicates Validation - Analys                                                                                                    | sis *                                      |                      |            |             |              |         |       |     |    |           |      |               |                |
| 31       Image: The stand stand                                                       |             | Get Externa | I Data     |            | Connections         |                         | Sort & Fi  | iter         |         | Data Tools                                                                                                    |                                            |                      | Outline    | 5           | Analy        | sis     |       |     |    |           |      |               |                |
| Image: Image:                                             | К1          | - 10        | × ./       | fr PIN     | ame(s) All          |                         |            |              |         |                                                                                                    |                                            |                      |            |             |              |         |       |     |    |           |      |               |                |
| N       C       0       E       F       6       H       1         Profil       M       Network       Distance       Distance <thdistance< th="">       Distance       <th< td=""><td></td><td></td><td></td><td><i></i></td><td></td><td></td><td></td><td></td><td></td><td></td><td></td><td></td><td></td><td></td><td></td><td></td><td></td><td></td><td></td><td></td><td></td><td></td><td></td></th<></thdistance<>                                                                                                    |             |             |            | <i></i>    |                     |                         |            |              |         |                                                                                                    |                                            |                      |            |             |              |         |       |     |    |           |      |               |                |
| Bit Port         Action         The         Action         The         The         Action         The         Action         The         Action         The         Action         The         Action         The         Action         The         Action         The         The <th< td=""><td>A</td><td>в</td><td>с</td><td>D</td><td>E F</td><td>G</td><td>н</td><td>I</td><td>, [</td><td>Convert Text to Columns Wizard - Step 2 of 3</td><td></td><td>-9- <b>X</b></td><td>0</td><td>p</td><td>0</td><td>R</td><td>s</td><td>т</td><td>U</td><td>v</td><td>w</td><td>x</td><td>Y I F</td></th<>                                                                                                    | A           | в           | с          | D          | E F                 | G                       | н          | I            | , [     | Convert Text to Columns Wizard - Step 2 of 3                                                                                                    |                                            | -9- <b>X</b>         | 0          | p           | 0            | R       | s     | т   | U  | v         | w    | x             | Y I F          |
| 1         1         1         1         1         1         1         1         1         1         1         1         1         1         1         1         1         1         1         1         1         1         1         1         1         1         1         1         1         1         1         1         1         1         1         1         1         1         1         1         1         1         1         1         1         1         1         1         1         1         1         1         1         1         1         1         1         1         1         1         1         1         1         1         1         1         1         1         1         1         1         1         1         1         1         1         1         1         1         1         1         1         1         1         1         1         1         1         1         1         1         1         1         1         1         1         1         1         1         1         1         1         1         1         1         1         1                                                                                                            | 1 Appl Id   | Туре        | Actv       | Project I  | Y IC                | Title A                 | bstract 'S | A Text A     | wd To   | This screen lets you set the delimiters your data contains. Yo                                                                                                    | ou can see how y                           | our text is affected |            |             |              |         |       |     |    |           |      |               |                |
| 0       0       0       0       0       0       0       0       0       0       0       0       0       0       0       0       0       0       0       0       0       0       0       0       0       0       0       0       0       0       0       0       0       0       0       0       0       0       0       0       0       0       0       0       0       0       0       0       0       0       0       0       0       0       0       0       0       0       0       0       0       0       0       0       0       0       0       0       0       0       0       0       0       0       0       0       0       0       0       0       0       0       0       0       0       0       0       0       0       0       0       0       0       0       0       0       0       0       0       0       0       0       0       0       0       0       0       0       0       0       0       0       0       0       0       0       0       0       0                                                                                                          | 2 798/78    | 2 2         | R01        | HL0/5353-  | 2010 HL             | Mesenchy<br>Exercise of | DESCRI     | 1 1. Spe \$  | 5411.2  | in the preview below.                                                                                                    |                                            |                      |            |             |              |         |       |     |    |           |      |               |                |
| Image:         Image:         Image:<                                                                                                    | 4 824550    | 5 1         | R01        | AR061460-  | 2013 AL             | Applicati               | DESCRI     | IL SPECI \$  | 355.2   | Delimiters                                                                                                    |                                            |                      |            |             |              |         |       |     |    |           |      |               |                |
| bedds     bedds     b                   | 5 815987    | 5 1         | R01        | EY021768-  | 2011 EY             | Cell Therc              | DESCRI     | P.J. Kao \$  | 530,4   | I Jab                                                                                                    |                                            |                      |            |             |              |         |       |     |    |           |      |               |                |
| bit of the second second                    | 6 840021    | 5 1         | R01        | DK095001   | 2012 DK             | The role o              | DESCR      | SPECIFIC \$  | 333,8   | Semicolon I ifeat consecutive delimiters as on                                                                                                    |                                            |                      |            |             |              |         |       |     |    |           |      |               |                |
| 1/2/24         14.64         DV030322         200 DK         Aperidor         EEC01         1.47021         DV03022         DV01         Account of the control of the control of the contro of the control of the contro                                                                                                    | 7 841539    | 7 1         | U18        | TR000536-1 | 2012 TR             | Modeling                | DESCR      | SPECIFIC \$  | 375.6   | Text gualifier:                                                                                                    | •                                          |                      |            |             |              |         |       |     |    |           |      |               |                |
| 1       1       1       1       1       1       1       1       1       1       1       1       1       1       1       1       1       1       1       1       1       1       1       1       1       1       1       1       1       1       1       1       1       1       1       1       1       1       1       1       1       1       1       1       1       1       1       1       1       1       1       1       1       1       1       1       1       1       1       1       1       1       1       1       1       1       1       1       1       1       1       1       1       1       1       1       1       1       1       1       1       1       1       1       1       1       1       1       1       1       1       1       1       1       1       1       1       1       1       1       1       1       1       1       1       1       1       1       1       1       1       1       1       1       1       1       1       1       1                                                                                                          | 8 767294    | 5 1         | R43        | DK083832   | 2009 DK             | A perfluor              | DESCRI     | 1. SPECIE \$ | \$100,0 | E Other                                                                                                    |                                            |                      |            |             |              |         |       |     |    |           |      |               |                |
| Bits         File         File <th< td=""><td>9 810887</td><td>3 1</td><td>R01</td><td>HL103709-</td><td>2011 HL</td><td>Bioproces</td><td>DESCRI</td><td>1. SPECIA \$</td><td>379,7</td><td>E Zowie</td><td></td><td></td><td></td><td></td><td></td><td></td><td></td><td></td><td></td><td></td><td></td><td></td><td></td></th<>                                                                                                    | 9 810887    | 3 1         | R01        | HL103709-  | 2011 HL             | Bioproces               | DESCRI     | 1. SPECIA \$ | 379,7   | E Zowie                                                                                                    |                                            |                      |            |             |              |         |       |     |    |           |      |               |                |
| 2 771108 1 60 Add125 200 A C20+1 C DCC 1 FCC 0 CCC 1 FCC 1 F              | 050431      | 5 I         | RU1<br>P21 | A 4021225  | 2012 DK             | Alcohol                 | DESCR      | 2. SPECIE 3  | 211,0   |                                                                                                    |                                            |                      |            |             |              |         |       |     |    |           |      |               |                |
| 277119       001       0x14565       0x02 x Argent and ESCR 2, 19901 Bioling Argent Argent and ESCR 2, 19901 Bioling Argent Argent Argent and ESCR 2, 19901 Bioling Argent Argent and ESCR 2, 19901 Bioling Argent Argent and ESCR 2, 19901 Bioling Argent Argent and ESCR 2, 19901 Bioling Argent Argent and ESCR 2, 19901 Bioling Argent Argent and ESCR 2, 19901 Bioling Argent Argent and ESCR 2, 19901 Bioling Argent Argent and ESCR 2, 19901 Bioling Argent Argent and ESCR 2, 19901 Bioling Argent Argent and ESCR 2, 19901 Bioling Argent Argent and ESCR 2, 19901 Bioling Argent Argent and ESCR 2, 19901 Bioling Argent and ESCR 2, 19901 Bioling Argent and ESCR 2, 1990 Bioling Argent and ESCR 2, 19901 Bioling Argent and ESCR 2, 19901 Bioling Argent and ESCR 2, 19901 Bioling Argent and ESCR 2, 19901 Bioling Argent and ESCR 2, 19901 Bioling Argent and ESCR 2, 19901 Bioling Argent and ESCR 2, 19901 Bioling Argent and ESCR 2, 19901 Bioling Argent and ESCR 2, 19901 Bioling Argent and ESCR 2, 19901 Bioling Argent and ESCR 2, 19901 Bioling Argent and ESCR 2, 19901 Bioling Argent and ESCR 2, 19901 Bioling Argent and ESCR 2, 19901 Bioling                                                                        | 12 758182   | 2           | R01        | AI053193-0 | 2009 AI             | CD8+TC                  | DESCRI     | 2. SPECIF \$ | 502.4   | Data greview                                                                                                    |                                            |                      |            |             |              |         |       |     |    |           |      |               |                |
|                                                                                                    | 13 773119   | 3 1         | R01        | CA136551   | 2009 CA             | Targeted                | DESCRI     | 2. SPECIE \$ | 551.5   |                                                                                                    |                                            | 1                    |            |             |              |         |       |     |    |           |      |               |                |
| 3       775333       2 801       A030274       200 /A       Non-Hum       DECR 1: 5, 5eed 1: 500 /A       Festions, cords introduce       BadDitExe, statement in the image in the image in                                                                                                    | 14 837108   | 2 2         | R01        | DK079713   | 2012 DK             | Project Al              | DESCR      | 2. Specif \$ | 240,8   | PI Name (s) All                                                                                                    |                                            |                      |            |             |              |         |       |     |    |           |      |               |                |
| Benting 1 etc.     Benting 1 etc.     Constant 2 etc.     Constant 2 etc.     Con                   | 15 773563   | 3 2         | R01        | AI052079-( | 2009 AI             | Non-Hum                 | DESCRI     | 2. Specif \$ | \$400.0 | MESSINA, LOUIS MICHAEL                                                                                                    |                                            |                      |            |             |              |         |       |     |    |           |      |               |                |
| 2 7753252 180 180 Addstor 2007 A Addstor 2012 A Addstor 2012 A Addstor 2013 A Addstor 2014 A Addstor 2014 A Add              | 16 859182   | 5 1         | R41        | OD018403   | 2013 OD             | CDX-301 (               | DESCR      | 2.2 SPEC \$  | 100,0   | LIBONATI, JOSEPH ROCCO (contact) MARGULIES                                                                                                    | S, KENNETH BE                              | R                    |            |             |              |         |       |     |    |           |      |               |                |
| 771100       100       Dologia 10       200 00       Distance       Distance       Distan                                                                                                    | 778520      | 4 1         | R01        | NS065109-  | 2009 NS             | ARationc                | DESCRI     | A Ration \$  | 338,9   | KAO, WINSTON W                                                                                                    |                                            |                      |            |             |              |         |       |     |    |           |      |               |                |
| 9       9       9       9       9       9       9       9       9       9       9       9       9       9       9       9       9       9       9       9       9       9       9       9       9       9       9       9       9       9       9       9       9       9       9       9       9       9       9       9       9       9       9       9       9       9       9       9       9       9       9       9       9       9       9       9       9       9       9       9       9       9       9       9       9       9       9       9       9       9       9       9       9       9       9       9       9       9       9       9       9       9       9       9       9       9       9       9       9       9       9       9       9       9       9       9       9       9       9       9       9       9       9       9       9       9       9       9       9       9       9       9       9       9       9       9       9       9       9                                                                                                          | 18 7/4182   | 1           | R01        | DK083411   | 2009 DK             | STEM CELL               | DESCRI     | a. specil \$ | 3/6,8   |                                                                                                    |                                            |                      |            |             |              |         |       |     |    |           |      |               |                |
| Display         Display         Display <t< td=""><td>758142</td><td>1</td><td>R01</td><td>DE014170-</td><td>2007 DE</td><td>A Randor</td><td>DESCRI</td><td>A Specil \$</td><td>0.0184</td><td></td><td></td><td></td><td></td><td></td><td></td><td></td><td></td><td></td><td></td><td></td><td></td><td></td><td></td></t<>                                                                                                    | 758142      | 1           | R01        | DE014170-  | 2007 DE             | A Randor                | DESCRI     | A Specil \$  | 0.0184  |                                                                                                    |                                            |                      |            |             |              |         |       |     |    |           |      |               |                |
| 2 775497 1 1821 HOUTING 2009 AR UVIG CONTROL ADVICE UNIXA<br>775497 2 1010 DE013349 2012 CE Brigheem DECR A Speci S425 322 MOCHANDE (DATAC)<br>2 01199 2 001 DE013349 2012 CE Brigheem DECR A Speci S425 322 MOCHANDE (DATAC)<br>2 01199 2 001 DE013349 2012 CE Brigheem DECR A Speci S425 322 MOCHAND (DATAC) (DATAC) (DATA        | 21 803968   | 1           | ROI        | CA140243   | 2011 CA             | HSC Deriv               | DESCRI     | A. Specif \$ | 351.7   | Cancel < Back                                                                                                    | Nest >                                     | Einish               |            |             |              |         |       |     |    |           |      |               |                |
| 78/26/27       1 B01       DXXX2200       2000 PC       Helmin pr       DECKI A. Speil 45232 XMXX24FX XXX225 XMXX24FX XXX24         857109       2010       DESID 2651384       2010 PC       A SMM PD       DECKI A. Speil 45232 XMXX4FX XXX24       DEXX232 XMXX4FX XXX24         78/2017       DESID 2651384       2010 PC       A SMM PD       DECKI A. Speil 4523 XMXX4FX XXX44       DEXX24 XMXX4FX XXX44       DEXX24 XMXX4FX XXX44       DEXX24 XXX44       DEXX24 XXX444       DEXX24 XXX44                                                                                                    | 778799      | 1           | R21        | NR011192   | 2009 NR             | Living Do               | DESCRI     | A. SPECI \$  | 246,00  | UTAYLOR, LAURA                                                                                                    |                                            |                      | 1          |             |              |         |       |     |    |           |      |               |                |
| 857/19         2.801         DE013349         2012 0E         Engineer         DE01349         2012 0E         Engineer         DE01349         2012 0E         Engineer         DE01349         2010 0E         AstaNder         DE01349         2010 0E         AstaNder         DE01349         2010 0E         AstaNder         DE01349         2010 0E         AstaNder         DE01349         2010 0E         AstaNder         DE01349         2010 0E         AstaNder         DE01349         2010 0E         AstaNder         DE01349         2010 0E         AstaNder         DE01349         2010 0E         AstaNder         DE01349         2010 0E         AstaNder         DE01349         2010 0E         AstaNder         DE01349         2010 0E         AstaNder         DE01349         2010 0E         DE01349         2011 CA         Transpire         DE01349         2011 CA         Transpire         DE01349         2011 CA         Transpire         DE01349         2011 CA         Transpire         DE01349         2011 CA         Transpire         DE01349         2011 CA         Transpire         DE01349         2011 CA         Transpire         DE01349         2011 CA         Transpire         DE01349         2011 CA         Transpire         DE01349         2011 CA         DE01349         2011 CA                                                                                                    | 756629      | 7 1         | R01        | DK082430   | 2009 DK             | Histone p               | DESCRI     | A. Specif \$ | 377.50  | KIKYO, NOBUAKI                                                                                                    |                                            |                      |            |             |              |         |       |     |    |           |      |               |                |
| 27/20148       2 844       Hol 1339-<br>201078       2010-K.       A Jail Aler DESCRI, A Speci Jass, A Speci Jass, A Spe                                                                              | 837190      | 2 2         | R01        | DE013349-  | 2012 DE             | Engineerir              | DESCR      | A. Specil \$ | 428,93  | 2 MOONEY, DAVID J                                                                                                    |                                            |                      |            |             |              |         |       |     |    |           |      |               |                |
| 0       0       0       0       0       0       0       0       0       0       0       0       0       0       0       0       0       0       0       0       0       0       0       0       0       0       0       0       0       0       0       0       0       0       0       0       0       0       0       0       0       0       0       0       0       0       0       0       0       0       0       0       0       0       0       0       0       0       0       0       0       0       0       0       0       0       0       0       0       0       0       0       0       0       0       0       0       0       0       0       0       0       0       0       0       0       0       0       0       0       0       0       0       0       0       0       0       0       0       0       0       0       0       0       0       0       0       0       0       0       0       0       0       0       0       0       0       0       0                                                                                                          | 25 780416   | 3 2         | R44        | HL071359-  | 2010 HL             | A Self-Mor              | DESCRI     | A. Specil \$ | 693,10  | 2 VILKOMERSON, DAVID (contact): BLEBEA, JOHN                                                                                                    | N                                          |                      |            |             |              |         |       |     |    |           |      |               |                |
| 0       0       0       0       0       0       0       0       0       0       0       0       0       0       0       0       0       0       0       0       0       0       0       0       0       0       0       0       0       0       0       0       0       0       0       0       0       0       0       0       0       0       0       0       0       0       0       0       0       0       0       0       0       0       0       0       0       0       0       0       0       0       0       0       0       0       0       0       0       0       0       0       0       0       0       0       0       0       0       0       0       0       0       0       0       0       0       0       0       0       0       0       0       0       0       0       0       0       0       0       0       0       0       0       0       0       0       0       0       0       0       0       0       0       0       0       0       0       0                                                                                                          | 26 829157   | 3 1         | R01        | GM098294   | 2012 GM             | Histone is              | DESCR      | A. Specil 5  | 288,80  | KIKYO, NOBUAKI                                                                                                    |                                            |                      |            |             |              |         |       |     |    |           |      |               |                |
| B         Status         Least         Dirostopic         Dirostopic <thdirostopic< th="">         Dirostopic         <t< td=""><td>829524</td><td>2 I</td><td>P.43</td><td>A1102449.4</td><td>2012 DK</td><td>Neutrolize</td><td>DESCR</td><td>Acute or \$</td><td>284 82</td><td>PORDE, KINBERLT AUTOWIN</td><td></td><td></td><td></td><td></td><td></td><td></td><td></td><td></td><td></td><td></td><td></td><td></td><td></td></t<></thdirostopic<>                                                                                                    | 829524      | 2 I         | P.43       | A1102449.4 | 2012 DK             | Neutrolize              | DESCR      | Acute or \$  | 284 82  | PORDE, KINBERLT AUTOWIN                                                                                                    |                                            |                      |            |             |              |         |       |     |    |           |      |               |                |
| 0       0       0       0       0       0       0       0       0       0       0       0       0       0       0       0       0       0       0       0       0       0       0       0       0       0       0       0       0       0       0       0       0       0       0       0       0       0       0       0       0       0       0       0       0       0       0       0       0       0       0       0       0       0       0       0       0       0       0       0       0       0       0       0       0       0       0       0       0       0       0       0       0       0       0       0       0       0       0       0       0       0       0       0       0       0       0       0       0       0       0       0       0       0       0       0       0       0       0       0       0       0       0       0       0       0       0       0       0       0       0       0       0       0       0       0       0       0       0                                                                                                          | 839412      | 1           | R41        | DK095639   | 2012 DK             | Measurea                | DESCR      | All forms \$ | 284.93  | HEROLD, KEVAN C                                                                                                    |                                            |                      |            |             |              |         |       |     |    |           |      |               |                |
| 1 elessity i lob program belong belong belon              | 811561      | 2 2         | R01        | HL069929-  | 2011 HL             | Strategies              | DESCRI     | Allogene \$  | 584,74  | 2 VAN DEN BRINK, MARCEL R M                                                                                                    |                                            |                      |            |             |              |         |       |     |    |           |      |               |                |
| 2 86123   161   DK07714   2013 DK   Robert M   DECK   5, FFC   \$153,300   ABOULERA, MUNHAT  <br>771716   2014   DK02714   2013 DK   Robert M   DECK   5, FFC   \$153,300   ABOULERA, MUNHAT  <br>771716   2014   DK02704   2012   A   Biologico DECK   Control \$17,200   Robert A   DK0471  <br>771714   121   A004014, 2012   A   L-10 & FC   ECK   DK047   SK047, CORREA   DK047   AMACLA E M  <br>771314   121   A004014, 2012   A   L-10 & FC   ECK   DK047   SK047, CORREA   DK047   AMACLA E M  <br>771314   121   A004014, 2012   A   L-10 & FC   ECK   DK047   SK047, CORREA   DK047   AMACLA E M  <br>585655   DF   A11565   2012   A   L-10 & FC   ECK   DK047   SK047, CORREA   DK047   AMACLA E M  <br>585655   DF   A11565   2012   A   L-10 & FC   ECK   DK047   SK047, CORREA   DK047   AMACLA E M  <br>585655   DF   A11565   2012   A   HOVEN   SK047   SK047, CORREA   DK047   AMACLA E M  <br>585655   DF   A11565   2012   A   HOVEN   SK047   SK047, CORREA   DK047   AMACLA E M  <br>585655   DF   A11565   2012   A   HOVEN   SK047   SK047, CORREA   SK047, FE   SK047, FE   SK047, FE   SK047, FE   SK047, FE   SK047, FE   SK047, SK047, SK047, SK047, FE   SK047, FE   SK047, FE   SK047, FE   SK047, FE   SK047, FE   SK047, SK047, SK047, SK047, SK047, SK047, FE   SK047, FE   SK047, FE   SK047, FE   SK047, SK047, FE   SK047, SK047, SK047, SK047, SK047, SK047, FE   SK047, FE   SK047, SK047, FE   SK047, SK047, SK047, SK047, SK047, SK047, SK047, SK047, SK047, SK047, SK047, FE   SK047, SK047, SK047 | 81 816583   | 1 1         | K08        | CA160659   | 2011 CA             | Strategies              | DESCRI     | Among \$     | 127,68  | 3 ZAKRZEWSKI, JOHANNES                                                                                                    |                                            |                      |            |             |              |         |       |     |    |           |      |               |                |
| 178/176       2 R01       H004400 <sup>+</sup> 2007 H6       Biological Discrete Parks       Electronic Condour 327518       Electronic Condour 327518                                                                                                    | 32 858126   | 3 1         | K01        | DK097194   | 2013 DK             | Role of m               | DESCR      | B. SPECIA \$ | 138,30  | 5 ABDULREDA, MIDHAT H                                                                                                    |                                            |                      |            |             |              |         |       |     |    |           |      |               |                |
| 028147       188       #11285-       2012 H, Biologico DECKI Control 30/22 (Ho. DERVICE)         028147       1801       Added H, 2004       2012 H, Biologico DECKI Control 30/22 (Ho. DERVICE)       Execution (Control 100 (Control 100 (Contro 100 (Control 100 (Contro 100 (Control 100 (Co                                                                                                    | 33 753171   | 5 2         | R01        | NS044409-  | 2009 NS             | Bioengine               | DESCRI     | Bioengir \$  | 384,79  | BELLAMKONDA, RAVI V.                                                                                                    |                                            |                      |            |             |              |         |       |     |    |           |      |               |                |
| 0       0       0       0       0       0       0       0       0       0       0       0       0       0       0       0       0       0       0       0       0       0       0       0       0       0       0       0       0       0       0       0       0       0       0       0       0       0       0       0       0       0       0       0       0       0       0       0       0       0       0       0       0       0       0       0       0       0       0       0       0       0       0       0       0       0       0       0       0       0       0       0       0       0       0       0       0       0       0       0       0       0       0       0       0       0       0       0       0       0       0       0       0       0       0       0       0       0       0       0       0       0       0       0       0       0       0       0       0       0       0       0       0       0       0       0       0       0       0                                                                                                          | 825616      | 1           | F30        | HL112505-  | 2012 HL             | Biologica               | DESCRI     | Cardiov      | \$47,23 | 2 ENG, GEORGE                                                                                                    | -                                          |                      |            |             |              |         |       |     |    |           |      |               |                |
| 1000       Attrack       0012/L       0.0012/L       0.00110       Control       Control                                                                                                    | 5 70103/    |             | P01        | AU064003-0 | 2010 Al             | Iransgenik II           | DELCE      | Chronic 3    | 00Z.07  | 3 GRIEP, ANNE E                                                                                                    | DO AN ATL                                  |                      |            |             |              |         |       |     |    |           |      |               |                |
| B Bessor 1 PFP CA17697 2013 CA Proveriged DECR Product X2000 AREO 100000 PAR Control Product X2000 AREO 100000 PAR Control Product X2000 PAR Control Product X2000 PAR PAR Control Product X2000 PAR PAR PAR PAR PAR PAR PAR PAR PAR PAR                                                                                                    | 37 83485R   | 2 1         | P01        | A1101406-C | 2007 AI             | H-22 in The             | DESCR      | Endoner \$   | 1502 67 | VAN DEN RPINK MAPCELP M                                                                                                    | ED-SU-SU-SU-SU-SU-SU-SU-SU-SU-SU-SU-SU-SU- |                      |            |             |              |         |       |     |    |           |      |               |                |
| 9         818877         1 R21         DKX05687         2011 DK         Endotive         5025816         Dentifying         DEntotive         DEntotive                                                                                                    | B 845802    | 6 1         | K99        | CA176376   | 2013 CA             | Investigat              | DESCR      | Endoger \$   | 178,74  | DUDAKOV, JARROD                                                                                                    |                                            |                      |            |             |              |         |       |     |    |           |      |               |                |
| 7660570 1 ERI A0055714 2017 A Gene Ter 15703.46 (Are. JARED T Contract; NAVAR: PALL A MARTHER C MARTHER C MART                    | 818890      | 7 1         | R21        | DK090587   | 2011 DK             | Endotheli               | DESCRI     | Endothe \$   | 190,62  | 5 BRODSKY, SERGEY                                                                                                    |                                            |                      |            |             |              |         |       |     |    |           |      |               |                |
| Bostowie 2 466 Adosse4 2012 Al HolClink, DEICH Hernol 336.15/MOOR ERHAMT 5.     Costant Control 2 4 Adosse4 2012 Al HolClink, DEICH Hernol 3 30.5 (Control 2 4 Adosse4)     Social 2 Al HolClink, DEICH Hernol 3 30.5 (Stele Kales, Deich Hernol 3 30.5 (Stele Kales, Adosse4)     Social 2 Al HolClink, DEICH Hernol 3 30.5 (Stele Kales, Adosse4)     Social 2 Al HolClink, DEICH 4 Adosse4, Adosse4     Social 2 Al HolClink, DEICH 4 Adosse4, Adosse4     Social 2 Al HolClink, DEICH 4 Adosse4, Adosse4     Social 2 Al HolClink, DEICH 4 Adosse4, Adosse4, Adosse4     Social 2 Al HolClink, DEICH 4 Adosse4, Adosse4, Adosse4     Social 2 Al HolClink, DEICH 4 Adosse4, Adosse4, Adosse4     Social 2 Adosse4, Adosse4, Adosse4     Social 2 Al HolClink, DEICH 4 Adosse4, Adosse4     Social 2 Al HolClink, DEICH 4 Adosse4, Adosse4, Adosse4     Social 2 Adosse4, Adosse4, Adosse4     Social 2 Al HolClink, DEICH 4 Adosse4, Adosse4     Social 2 Adosse4, Adosse4, Adosse4, Adosse4     Social 2 Adosse4, Adosse4, Adosse4, Adosse4, Adosse4, Adosse4, Adosse4     Social 2 Adosse4, Adosse4, Adosse4, Adosse4, Adosse4     Social 2 Adosse4, Adosse4, Adosse4, Adosse4                       | 10 765067   | 1 0         | R01        | AR055914   | 2009 AR             | Gene Trar               | DESCRI     | Gene Tro \$  | 703.54  | LANE, ALFRED T (contact): KHAVARI, PAUL A: MA                                                                                                    | ARINKOVICH.                                | MATT PETER           |            |             |              |         |       |     |    |           |      |               |                |
| 2 025815 1 101 CA15399 2011 CA Biolograp (2010 CA Biolograp (2010 CA154) AGREE A PART A SPECIAL POLYMON (2010 CA154) AGREE A PART A SPECIAL POLYMON (2010 CA154) AGREE A PART A PART A                | \$1 853704. | 2 2         | R56        | AI065543-( | 2012 AI             | HSCT-indu               | DESCRI     | Hemato \$    | 363,15  | MOORE, BETHANY B,                                                                                                    |                                            |                      |            |             |              |         |       |     |    |           |      |               |                |
| Basian 2 kets Autozobi 2012 A Gympino Edic Hingorin 1983/2010 (Antibusta<br>Basian 2 kets Autozobi 2012 A Gympino Edic Hingorin 2012 (Bethouse 2012) (Bethouse 2012) (                      | 42 822581   | 5 1         | K01        | CA163999   | 2011 CA             | Biology a               | DESCRI     | Hemato \$    | 130,69  | 4 AGUILA, JERELL ROLAND                                                                                                    |                                            |                      |            |             |              |         |       |     |    |           |      |               |                |
| Constant of the Hilled A 2010 N. And Cold Microll 544 (1998). Microll 4000 (2010) (2010) (2010                    | 43 851359   | 2           | R56        | AI072039-0 | 2012 AI             | Lymphoic                | DESCRI     | Hypothe \$   | 383,75  | BROMBERG, JONATHAN S                                                                                                    |                                            |                      |            |             |              |         | _     |     |    |           |      |               |                |
| (6) Leave the formatting as 'General'<br>(6) Leave the formatting as 'General'<br>(6) Leave the formatting as 'General'<br>(6) Leave the formatting as 'General'<br>(6) Leave the formatting as 'General'<br>(6) Leave the formatting as 'General'<br>(6) Leave the formatting as 'General'                                                                                                    | 023433      |             | RUI<br>PO1 | UKU91026   | 2011 DK             | A NOVELE                | DESCRI     | MicroPhi \$  | 540,07  | VII MEIEENO (contacti: ASURAE MULAMMAD                                                                                                    |                                            |                      |            |             |              |         |       |     |    |           |      |               |                |
| 7 0125722 1 R43 DK092076 2011 DK Anf6CD41 DECKI Orgon It \$276,522 TOTAMARING PARELA AVEN<br>6 6645166 2 R44 DK092076 2013 DK Anf6CD41 DECKI Orgon It \$277,971[OTAMARING PARELA AVEN<br>8 0011000 1 R21 A072021 2011 AI ROCK IN DECKI Ourses \$244,150 (TPKKAR SULATION<br>Data ⊕                                                                                                    | 16 831317   | 3 2         | R44        | HL097521-  | 2012 HL             | Treatmen                | DESCR      | Organ fr \$  | 706.73  | TOY-MANNING, PAMELA ANN                                                                                                    |                                            | (())                 |            |             | - <b>f</b> - |         | - 1 - |     |    | $(c_{-})$ |      | -12           |                |
| e Bestiels 2 FAL DIXP2278 2013 DK AM-COL DECCR Open 1 5479.779[DYNAREND, FAMELA AND 1<br>BOTIMOD I 1271 AM-25251-1 2011] AI ROCKINI DECCR Open 1 5479.779[DYNAREND, FAMELA AND 1<br>Data ⊕                                                                                                    | 17 812572   | 2 1         | R43        | DK092078   | 2011 DK             | Anti-CD47               | DESCRI     | Organ tr \$  | 276.23  | TOY-MANNING, PAMELA ANN                                                                                                    |                                            | (b) L(               | eave       | e th        | е то         | rm      | att   | ing | as | ъe        | ner  | al            |                |
| g exatese i R21 A0925014 2011 AF ROCK IM DESCRI OU rese \$264.155 (VENDAR: BUARKA<br>Data ⊕                                                                                                    | 48 864510   | 5 2         | R44        | DK092078   | 2013 DK             | Anti-CD47               | DESCR      | Organ tr \$  | 499,79  | TOY-MANNING, PAMELA ANN                                                                                                    |                                            | (-) =                | •          |             | •            |         |       |     |    |           |      |               |                |
| and click on Finish.                                                                                                    | 89 803188   | 1 0         | R21        | AI092501-( | 2011 AJ             | ROCK inh                | DESCRI     | Our rese \$  | 264,15  | IYENGAR, SUJATHA                                                                                                    |                                            | and                  | مانام      |             | (_:.         | aich    |       |     |    |           |      |               |                |
|                                                                                                    | 4 3         | Data        | ۲          |            |                     |                         |            |              |         |                                                                                                    |                                            | ana                  | CIICK      | , on        | FII          | IISE    | ι.    |     |    |           |      |               |                |

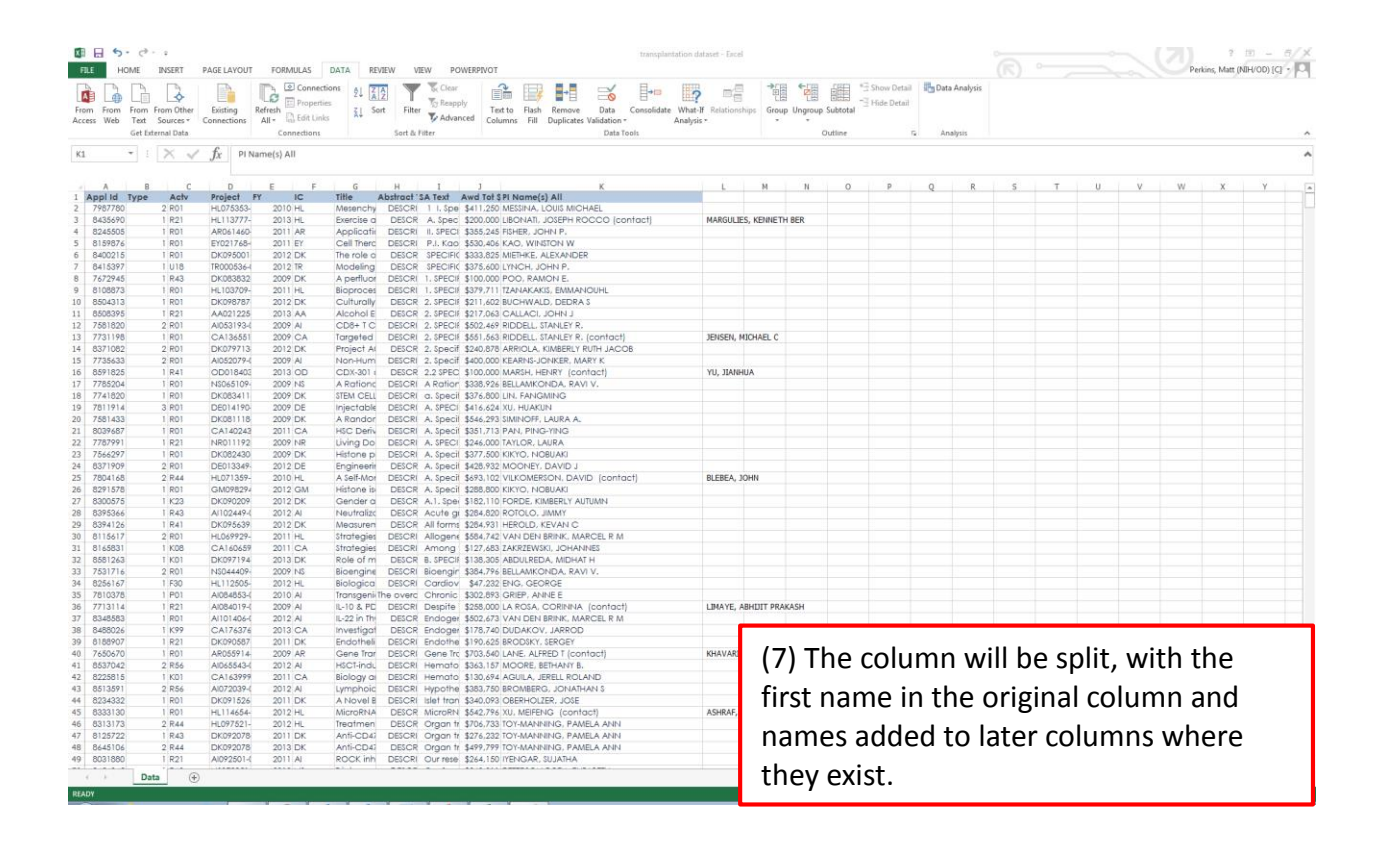

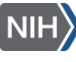

| E E      | S = ⊂<br>HOME | .⇒ - u<br>INSERT | PAGELAYOUT               | FORMULAS           | DATA RE                  | VIEW VIEW                | POWFRPIVOT        |                 |                      | transplantation d           | lataset - Excel |               |              |                |            |        |     |         |       | Perki | ? E | - 5 × |
|----------|---------------|------------------|--------------------------|--------------------|--------------------------|--------------------------|-------------------|-----------------|----------------------|-----------------------------|-----------------|---------------|--------------|----------------|------------|--------|-----|---------|-------|-------|-----|-------|
|          |               | 1                |                          | Connecti           | ions                     | ) <b>T</b> o             | ar 🔒              |                 |                      | ₿•• 🗰                       |                 | <b>1</b>      |              | e∃ Show Detail | 🗓 Data Ani | ilysis |     |         |       |       |     |       |
| From Fr  | em Fror       | m From Other     | Existing                 | Refresh            | E ZI Se                  | art Filter               | apply Text to     | Flash Remo      | ve Data              | Consolidate What            | -If Relationshi | DS Group Ungr | sup Subtotal | Hide Detail    |            |        |     |         |       |       |     |       |
| Access W | leb Tex       | d Sources *      | Connections              | All - 🔝 Edit Links | s XI ~                   | Ty Ac                    | vanced Column     | s Fill Duplica  | ates Validation      | <ul> <li>Analysi</li> </ul> | is •            |               | out announ   |                |            |        |     |         |       |       |     |       |
|          | Get           | External Data    |                          | Connections        |                          | Sort & Filter            |                   |                 | Data                 | Taols                       |                 |               | Outline      | 9              | Analysi    |        |     |         |       |       |     | ^     |
| 01       | *             | : X              | f. DIS                   |                    |                          |                          |                   |                 |                      |                             |                 |               |              |                |            |        |     |         |       |       |     |       |
| 01       |               |                  | Jx PD                    |                    |                          |                          |                   |                 |                      |                             |                 |               |              |                |            |        |     |         |       |       |     | ~     |
|          |               |                  |                          |                    |                          |                          |                   |                 |                      |                             |                 |               |              |                |            |        |     |         |       |       |     |       |
| 1 Appl   | Id Turn       | B C              | D                        | E F                | G                        | H I<br>Abstract ISA Toxi | )<br>Awd Tot S BL | Namo(s) All     | К                    |                             | 812             | L             | 019          | M              | DI4        | N      | 0   | P       | Q     | R     | s   | A     |
| 2 7987   | 780           | 2 R01            | HL075353-                | 2010 HL            | Mesenchy                 | DESCRI 1 I.S             | De \$411,250 ME   | SSINA, LOUIS M  | ICHAEL               |                             | P La            |               | 1.0          |                | 14         |        | FIV | _       |       |       |     |       |
| 3 8435   | 690           | 1 R21            | HL113777-                | 2013 HL            | Exercise a               | DESCR A. Sp              | c \$200,000 LIB   | ONATI, JOSEPH   | ROCCO (cr            | ontact)                     | MARGULIES       | , KENNETH BER |              |                |            |        |     |         |       |       |     |       |
| 4 8245   | i505          | 1 R01            | AR061460                 | 2011 AR            | Applicatio               | DESCR( II. SPE           | CI \$355,245 FIS  | HER, JOHN P.    |                      |                             |                 |               |              |                |            |        |     |         |       |       |     |       |
| 5 8159   | 876           | 1 R01            | EY021768-                | 2011 EY            | Cell Therc               | DESCR( P.I. K            | 30 \$530,406 KA   | O, WINSTON W    | V                    |                             |                 |               |              |                |            |        |     |         |       |       |     |       |
| 6 8400   | 1215          | 1 R01            | DK095001-                | 2012 DK            | The role o               | DESCR SPEC               | FIC \$333,825 MI  | ETHKE, ALEXAN   | IDER                 |                             |                 |               |              |                |            |        |     |         |       |       |     |       |
| 8 7473   | 1397          | 1 018            | DK083832                 | 2012 IR<br>2009 DK | A perfluor               | DESCR SPEC               | FIC \$375,600 LTT | NCH, JOHN P.    |                      |                             |                 |               |              |                |            |        |     |         |       |       |     |       |
| 9 8105   | 1873          | 1 801            | HI 103709-               | 2007 DK            | Ricorocer                | DESCRI 1. SPE            | CIE \$379 711 174 | NAKAKIS EMM     |                      |                             |                 |               |              |                |            |        |     |         |       |       |     |       |
| 10 8504  | 313           | 1 801            | DK098787                 | 2012 DK            | Culturally               | DESCR 2. SPE             | CIF \$211,602 BU  | CHWALD, DED     | RAS                  |                             |                 |               |              |                |            |        |     |         |       |       |     |       |
| 11 8508  | 395           | 1 R21            | AA021225                 | 2013 AA            | Alcohol E                | DESCR 2. SPE             | CIF \$217,063 CA  | ALLACI, JOHN J  | 1                    |                             |                 |               |              |                |            |        |     |         |       |       |     |       |
| 12 7581  | 820           | 2 R01            | AI053193-(               | 2009 AI            | CD8+TC                   | DESCRI 2. SPE            | CIF \$502,469 RID | DDELL, STANLEY  | r R.                 |                             |                 |               |              |                |            |        |     |         |       |       |     |       |
| 13 7731  | 198           | 1 R01            | CA136551                 | 2009 CA            | Targeted                 | DESCRI 2. SPE            | CIF \$551,563 RID | DDELL, STANLEY  | r R. (contact        | 5)                          | JENSEN, MI      | CHAEL C       |              |                |            |        |     |         |       |       |     |       |
| 14 8371  | 082           | 2 R01            | DK079713                 | 2012 DK            | Project Al               | DESCR 2. Spe             | cif \$240,878 AR  | RIOLA, KIMBERI  | LY RUTH JAC          | OB                          |                 |               |              |                |            |        |     |         |       |       |     |       |
| 15 7735  | 633           | 2 R01            | AJ052079-(               | 2009 AI            | Non-Hum                  | DESCRI 2. Spe            | cif \$400,000 KE  | ARNS-JONKER,    | MARYK                |                             |                 |               |              |                |            |        |     |         |       |       |     |       |
| 16 8591  | 825           | 1 R41            | OD018403                 | 2013 OD            | CDX-301 (                | DESCR 2.2 SP             | EC \$100,000 MA   | ARSH, HENRY (   | contact)             |                             | YU, JIANHU      | iA            |              |                |            |        |     |         |       |       |     |       |
| 18 7741  | 820           | 1 801            | DK083411                 | 2007 145           | STEM CELL                | DESCRI A ROI             | cil \$376.800 UN  | LEANICONDA. R   | CAVI V.              |                             |                 |               |              |                |            |        |     |         |       |       |     |       |
| 10 7741  | 914           | 3 801            | DE014190                 | 2007 DK            | Injectable               | DESCRI & SPE             | CI \$416.624 XII  | HUAKUN          |                      |                             |                 |               |              |                |            |        |     |         |       |       |     |       |
| 20 7581  | 433           | 1 801            | DK081118                 | 2007 DK            | A Randor                 | DESCRI A. Spe            | cil \$546.293 SIN | AINOFF, LAURA   | Α.                   |                             |                 |               |              |                |            |        |     |         |       |       |     |       |
| 21 8039  | 687           | 1 R01            | CA140243                 | 2011 CA            | HSC Deriv                | DESCRI A. Spe            | cit \$351,713 PA  | N, PING-YING    |                      |                             |                 |               |              |                |            |        |     |         |       |       |     |       |
| 22 7787  | 991           | 1 R21            | NR011192                 | 2009 NR            | Living Do                | DESCRI A. SPE            | CI \$246,000 TA   | YLOR, LAURA     |                      |                             |                 |               |              |                |            |        |     |         |       |       |     |       |
| 23 7566  | 297           | 1 R01            | DK082430                 | 2009 DK            | Histone p                | DESCRI A. Spe            | cit \$377,500 KIK | YO, NOBUAKI     |                      |                             |                 |               |              |                |            |        |     |         |       |       |     |       |
| 24 8371  | 909           | 2 R01            | DE013349-                | 2012 DE            | Engineerir               | DESCR A. Spe             | cil \$428,932 MC  | DONEY, DAVID    | J                    |                             |                 |               |              |                |            |        |     |         |       |       |     |       |
| 25 7804  | 168           | 2 R44            | HL071359-                | 2010 HL            | A Self-Mor               | DESCRI A. Spe            | cil \$693,102 VIL | KOMERSON, D     | AVID (conti          | act)                        | BLEBEA, JO      | HN            |              |                |            |        |     |         |       |       |     |       |
| 26 829   | 5/8           | 1 601            | GM098294                 | 2012 GM            | Histone is               | DESCR A. SPE             | Cit \$288,800 Kik | TO, NOBUAKI     | ALTINAN              |                             |                 |               |              |                |            |        |     |         |       |       |     |       |
| 27 0300  | 344           | 1 843            | AI102449-f               | 2012 DK            | Neutroliza               | DESCR ACITE              | 01 \$284,820 PC   | TOLO IMMY       | AUTOMIN              |                             |                 |               |              |                |            |        |     |         |       |       |     |       |
| 29 8394  | 126           | 1 841            | DK095639                 | 2012 DK            | Measurea                 | DESCR All for            | 11 \$284,931 HE   | ROLD, KEVAN     | c                    |                             |                 |               |              |                |            |        |     |         |       |       |     |       |
| 30 8115  | i617          | 2 R01            | HL069929-                | 2011 HL            | Strategies               | DESCRI Alloge            | ne \$584,742 VA   | N DEN BRINK.    | MARCEL R M           | 4                           |                 |               |              |                |            |        |     |         |       |       |     |       |
| 31 8165  | 831           | 1 K08            | CA160659                 | 2011 CA            | Strategies               | DESCRI Amor              | g \$127,683 ZA    | KRZEWSKI, JOH   | ANNES                |                             |                 |               |              |                |            |        |     |         |       |       |     |       |
| 32 8581  | 263           | 1 K01            | DK097194                 | 2013 DK            | Role of m                | DESCR B. SPE             | CIF \$138,305 AB  | DULREDA, MIDI   | HAT H                |                             |                 |               |              |                |            |        |     |         |       |       |     |       |
| 33 7531  | 716           | 2 R01            | NS044409-                | 2009 NS            | Bioengine                | DESCRI Bioen             | gir \$384,796 BEI | LLAMKONDA, R    | RAVI V.              |                             |                 |               |              |                |            |        |     |         |       |       |     |       |
| 34 8256  | 167           | 1 F30            | HL112505-                | 2012 HL            | Biologica                | DESCRI Cardi             | V \$47,232 EN     | IG, GEORGE      |                      |                             |                 |               |              |                |            |        |     |         |       |       |     |       |
| 35 7810  | 378           | 1 P01            | AJU84853-0               | 2010 AI            | Iransgenii<br>II 10 A DD | ine overc Chror          | IC \$302,893 GR   | REP, ANNE E     | 11 Incodes           | 41                          | 1744107 47      | UNIT DOAKACU  |              |                |            |        |     |         |       |       |     |       |
| 37 8248  | 1583          | 1 P01            | A1004019-0<br>A1101404.4 | 2007 A             | IL-10 & PL               | DESCRI Despr             | e \$200,000 LA    | IN DEN BRINK    | MARCEL P M           | 4                           | LIMATE, AB      | HULL PROTOCH  |              |                |            |        |     |         |       |       |     |       |
| 38 84/   | 026           | 1 K99            | CA176374                 | 2013 CA            | Investigat               | DESCR Endor              | er \$178,740 DI   | DAKOV, JARRO    | OD                   |                             |                 |               |              |                |            |        |     |         |       |       |     |       |
| 39 8188  | 907           | 1 R21            | DK090587                 | 2011 DK            | Endotheli                | DESCRI Endot             | he \$190,625 BR   | ODSKY, SERGE    | Y                    |                             |                 |               |              |                |            |        |     |         |       |       |     |       |
| 40 7650  | 1670          | 1 R01            | AR055914-                | 2009 AR            | Gene Trar                | DESCRI Gene              | Trc \$703,540 LA  | NE, ALFRED T (  | contact)             |                             | KHAVAR          |               |              |                | _          |        | -   |         |       |       | _   | _     |
| 41 8537  | 042           | 2 R56            | AJ065543-(               | 2012 AI            | HSCT-indu                | DESCRI Hemo              | to \$363,157 MC   | DORE, BETHAN    | Y B.                 |                             |                 |               |              |                |            |        |     |         |       |       |     |       |
| 42 8225  | 815           | 1 K01            | CA163999                 | 2011 CA            | Biology a                | DESCR( Hemo              | to \$130,694 AG   | SUILA, JERELL R | OLAND                |                             |                 | (0) 1         |              | م ما لا ا      |            |        |     |         |       |       |     |       |
| 43 8513  | 1591          | 2 R56            | AJ072039-(               | 2012 AI            | Lymphoic                 | DESCRI Hypot             | he \$383,750 BR   | OMBERG, JON     | ATHAN S              |                             |                 | (8) L         | .ape         | ei the         | e nev      | N CC   | Jur | nns.    | mał   | ling  | sur | e     |
| 44 8234  | 1332          | 1 R01            | DK091526                 | 2011 DK            | A Novel B                | DESCRI Islet tr          | an \$340,093 OB   | SERHOLZER, JOS  | SE                   |                             | 10000           | (-) -         |              |                |            |        |     | ,       |       |       |     | -     |
| 45 8333  | 130           | 1 R01            | HL114654-                | 2012 HL            | MICRORNA                 | DESCR Microl             | 114 \$542,796 XU  | MEIFENG (CO     | International Action |                             | ASHRAP          | + م ما +      |              | . ام h         | اء ام      | 1      | 1   |         |       |       | ~ ~ |       |
| 47 8125  | 722           | 1 843            | DK092078                 | 2012 PL            | Anti-CD42                | DESCRI Organ             | # \$276,232 TO    | V-MANNING, P.   | AMELA ANN            |                             |                 | unat          | vou          | i iap          | ei ai      | 1 CO   | ium | ILIS CO | הזווכ | 11111 | 1g  |       |
| 48 8645  | 106           | 2 R44            | DK092078                 | 2013 DK            | Anti-CD47                | DESCR Organ              | tr \$499,799 TO   | Y-MANNING, P    | AMELA ANN            |                             |                 |               | ,            |                |            |        |     |         |       |       | 0   |       |
| 49 8031  | 880           | 1 R21            | AJ092501-(               | 2011 AI            | ROCK inh                 | DESCRI OUR N             | 10 \$264,150 IYE  | NGAR, SUJATH    | A                    |                             |                 | d - + -       |              |                |            |        |     |         |       |       |     |       |
|          |               | Data (           |                          |                    |                          |                          |                   |                 |                      |                             |                 | udla          | ι.           |                |            |        |     |         |       |       |     |       |
|          |               |                  |                          |                    |                          |                          |                   |                 |                      |                             | _               |               |              |                |            |        |     |         |       |       |     |       |
| READY    |               |                  |                          |                    |                          |                          |                   |                 |                      |                             |                 |               |              |                |            |        |     |         |       |       |     |       |

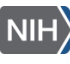

## **Example 2: Extracting surname from PI name**

In this example the Transplantation dataset is used.

In the example above, the PI names were split into separate columns. But it may be that you are interested in just the PI surname. 'Text to Columns' can be used for this too.

An alternative would be to use LEFT and SEARCH to extract just the text up to the ',' which would leave the existing cell intact. (see help for more details)

|                           | C <sup>3</sup> - ∓               | PAGELAVOLIT             | FORMULAS                                  | DATA REVIEW                                                           | VIEW DOWERD         | NOT                                                                                     | transplantation dataset - Ex                | xcel              |              |                                            |       |      | Z)<br>Perki | ? E   |          |
|---------------------------|----------------------------------|-------------------------|-------------------------------------------|-----------------------------------------------------------------------|---------------------|-----------------------------------------------------------------------------------------|---------------------------------------------|-------------------|--------------|--------------------------------------------|-------|------|-------------|-------|----------|
| From From F<br>Access Web | rom From Other<br>Fest Sources * | Existing<br>Connections | Refresh<br>All - Edit Lini<br>Connections | ions<br>s<br>s<br>s<br>s<br>s<br>s<br>s<br>s<br>s<br>s<br>s<br>s<br>s | ter Clear           | Text to<br>Columns Fill Duplicates Validati<br>Da                                       | a Consolidate What-If Relation * Analysis * | onships Group Ung | oup Subtotal | Show Detail B Data Analysis<br>Hide Detail |       |      |             |       |          |
| 01 -                      | : × v                            | f <sub>x</sub> pin      | iame(s) All                               |                                                                       |                     | Text to Columns<br>Split a single column of text into                                   |                                             |                   |              |                                            |       |      |             |       | ^        |
|                           |                                  |                         |                                           |                                                                       |                     | multiple columns.                                                                       | 1                                           |                   |              | 0                                          |       | 0    |             |       | T 1 5    |
| 1 Appl Id T               | pe Actv                          | Project                 | FY IC                                     | Title Abstrac                                                         | tISA Text Awd       | For example, you can separate a                                                         | 13                                          | PI4               | P15          | PI Name(s) All                             | · ·   | Q.   | ~           | 3     |          |
| 2 7987780                 | 2 R01                            | HL075353-               | 2010 HL                                   | Mesenchy DESC                                                         | R( 1 I. Spe \$411   | column of full names into separate                                                      |                                             |                   |              | MESSINA, LOUIS MICHAEL                     |       |      |             |       |          |
| 3 8435690                 | 1 R21                            | HL113777-               | 2013 HL                                   | Exercise a DESC                                                       | CR A. Spec \$200    | constants and the constants                                                             |                                             |                   |              | LIBONATI, JOSEPH ROCCO (contact)           |       |      |             |       |          |
| 4 8245505                 | 1 R01                            | AR061460                | 2011 AR                                   | Applicatio DESC                                                       | RI II. SPECI \$355  | You can choose how to split it up:                                                      |                                             |                   |              | FISHER, JOHN P.                            |       |      |             |       |          |
| 5 8159876                 | 1 R01                            | EY021768-               | 2011 EY                                   | Cell Therd DESC                                                       | RI P.I. Kao \$530   | <ol> <li>fixed width or split at each comma,<br/>period, or other character.</li> </ol> | ·                                           |                   |              | KAO, WINSTON W                             |       |      |             |       |          |
| 6 8400215<br>7 8415297    | 1 1119                           | TR000624 (              | 2012 DK                                   | Medaling DEC                                                          | R SPECIFIC \$333    | period, of other crimineter                                                             |                                             |                   |              | MIEIHKE, ALEXANDER                         |       |      |             |       |          |
| 8 7672945                 | 1 843                            | DK083832                | 2002 DK                                   | A perfluor DESC                                                       | RI 1. SPECIE \$100  | ⑦ Tell me more                                                                          |                                             |                   |              | POO. RAMON F.                              |       |      |             |       |          |
| 9 8108873                 | 1 R01                            | HL103709-               | 2011 HL                                   | Bioproces DESC                                                        | RI 1. SPECII \$379  | .711                                                                                    |                                             |                   |              | TZANAKAKIS, EMMANOUHL                      |       |      |             |       |          |
| 10 8504313                | 1 R01                            | DK098787                | 2012 DK                                   | Culturally DESC                                                       | R 2. SPECIE \$211   | ,602                                                                                    |                                             |                   |              | BUCHWALD, DEDRA S                          |       |      |             |       |          |
| 11 8508395                | 1 R21                            | AA021225                | 2013 AA                                   | Alcohol E DESC                                                        | R 2. SPECIE \$217   | .063                                                                                    |                                             |                   |              | CALLACI, JOHN J                            |       |      |             |       |          |
| 12 7581820                | 2 R01                            | AI0531934               | 2009 AI                                   | CD8+TC DESC                                                           | RI 2. SPECIE \$502  | .469                                                                                    |                                             |                   |              | RIDDELL, STANLEY R.                        |       |      |             |       |          |
| 13 7731198                | 1 R01                            | CA136551                | 2009 CA                                   | Targeted DESC                                                         | R( 2. SPECI( \$551  | .563 JENSEN, MICHAEL C                                                                  |                                             |                   |              | RIDDELL, STANLEY R. (contact)              |       |      |             |       |          |
| 14 8371082                | 2 R01                            | DK079713                | 2012 DK                                   | Project AI DESC                                                       | CR 2. Specif \$240  | 1,878                                                                                   |                                             |                   |              | ARRIOLA, KIMBERLY RUTH JACOB               |       |      |             |       |          |
| 15 7735633                | 2 R01                            | AI052079-(              | 2009 AI                                   | Non-Hum DESC                                                          | RI 2. Specif \$400  | ,000                                                                                    |                                             |                   |              | KEARNS-JONKER, MARY K                      |       |      |             |       |          |
| 16 8591825                | 1 R41                            | OD018403                | 2013 OD                                   | CDX-301 ( DESC                                                        | CR 2.2 SPEC \$100   | ,000 YU, JIANHUA                                                                        |                                             |                   |              | MARSH, HENRY (contact)                     |       |      |             |       |          |
| 17 7785204                | 1 R01                            | N\$065109-              | 2009 NS                                   | A Rationa DESC                                                        | RI A Ration \$338   | 1,926                                                                                   |                                             |                   |              | BELLAMKONDA, RAVI V.                       |       |      |             |       |          |
| 18 7741820                | 1 R01                            | DK083411-               | 2009 DK                                   | STEM CELL DESC                                                        | RI a. specit \$376  | ,800                                                                                    |                                             |                   |              | LIN, FANGMING                              |       |      |             |       |          |
| 19 /811914                | 3 R01                            | DE014190-               | 2009 DE                                   | Injectable DESC                                                       | RI A. SPECI \$416   | .624                                                                                    |                                             |                   |              | XU, HUAKUN                                 |       |      |             |       |          |
| 20 7001433                | 1 801                            | CA140242                | 2007 DK                                   | HIC Date DESC                                                         | RI A. Specil \$340  | 712                                                                                     |                                             |                   |              | DANL DING VING                             |       |      |             |       |          |
| 22 7787991                | 1 821                            | NR011192                | 2009 NP                                   | Living Do DESC                                                        | RI A SPECI \$244    | 000                                                                                     |                                             |                   |              |                                            |       |      |             |       |          |
| 23 7544297                | 1 801                            | DK082430                | 2009 DK                                   | Histone p DESC                                                        | RI A. Specif \$377  | 500                                                                                     |                                             |                   |              | KIKYO, NOBUAKI                             |       |      |             |       |          |
| 24 8371909                | 2 R01                            | DE013349-               | 2012 DE                                   | Engineerir DESC                                                       | R A. Specif \$428   | .932                                                                                    |                                             |                   | _            | 10110711000110                             |       |      |             |       | _        |
| 25 7804168                | 2 R44                            | HL071359-               | 2010 HL                                   | A Self-Mor DESC                                                       | RI A. Specif \$693  | 102 BLEBEA, JOHN                                                                        |                                             |                   |              |                                            |       |      |             |       |          |
| 26 8291578                | 1 R01                            | GM098294                | 2012 GM                                   | Histone is DESC                                                       | R A. Specif \$288   | ,800                                                                                    |                                             | (1)               | برنام مرا    | idual names are                            | coli  | + 6  |             |       |          |
| 27 8300575                | 1 K23                            | DK090209                | 2012 DK                                   | Gender a DESC                                                         | R A.1. Spe \$182    | ,110                                                                                    |                                             | (L)               | inaiv        | idual names are                            | SDI   | מ זו | v           |       |          |
| 28 8395366                | 1 R43                            | AI102449-(              | 2012 AI                                   | Neutraliza DESC                                                       | R Acute gi \$284    | .820                                                                                    |                                             | · · /             | -            |                                            | - I-  |      | '           |       |          |
| 29 8394126                | 1 R41                            | DK095639                | 2012 DK                                   | Measuren DESC                                                         | R All forms \$284   | 1.931                                                                                   |                                             |                   |              | Val. an Islina                             |       |      |             |       | al       |
| 30 8115617                | 2 R01                            | HL069929-               | 2011 HL                                   | Strategies DESC                                                       | RI Allogene \$584   | .742                                                                                    |                                             | _ con             | imas         | . You could inse                           | rt co | Jur  | nns         | s an  | u        |
| 31 8165831                | 1 K08                            | CA160659                | 2011 CA                                   | Strategies DESC                                                       | RI Among \$127      | ,683                                                                                    |                                             |                   |              |                                            |       |      |             |       |          |
| 32 8581263                | 1 K01                            | DK097194                | 2013 DK                                   | Role of m DESC                                                        | R B. SPECIE \$138   | 1,305                                                                                   |                                             | P                 |              | DI                                         |       |      |             |       | 1        |
| 33 7531716                | 2 R01                            | NS044409-               | 2009 NS                                   | Biologine DESC                                                        | KI Bloengir \$384   | ,795                                                                                    |                                             | - soli            | τουτ         | PL SURNAME WIT                             | ทดบา  | тm   | OVI         | ng t  | ne       |
| 34 8236167                | 1 F30                            | HL112505-               | 2012 HL                                   | prologica DESC                                                        | Chronic \$302       | 1202                                                                                    |                                             | - 2011            |              | · · · · · · · · · · · · · · · · · · ·      |       |      |             | . 0 , |          |
| 36 7713114                | 1 821                            | AI0540334               | 2010 AI                                   | IL 10 & PC DECC                                                       | RI Despite \$255    | 000 LIMAVE ABUILIT PRAVACU                                                              |                                             | - ·               |              |                                            |       |      |             |       |          |
| 37 8348583                | 1 801                            | AI101406-0              | 2012 AI                                   | IL-22 in The DESC                                                     | R Endoger \$502     | 673                                                                                     |                                             | I COLI            | ımn          | but some cells i                           | mav   | CO   | ntai        | ın    |          |
| 38 8488024                | 1 K99                            | CA176374                | 2013 CA                                   | Investigat DESC                                                       | R Endoger \$178     | 1,740                                                                                   |                                             |                   | , iiii,      | Sur Joine Cella                            | may   | 00   | ntu         |       |          |
| 39 8188907                | 1 R21                            | DK090587                | 2011 DK                                   | Endotheli DESC                                                        | RI Endothe \$190    | 1.625                                                                                   |                                             | - I .             |              |                                            |       |      |             |       |          |
| 40 7650670                | 1 R01                            | AR055914                | 2009 AR                                   | Gene Trar DESC                                                        | RI Gene Trc \$703   | .540 KHAVARI, PAUL A                                                                    | MARINKOVICH, MATT PETER                     | 1 mu              | ltinlo       | commas liset                               | hec   | am   | o ct        | enc   | ac       |
| 41 8537042                | 2 R56                            | AI065543-0              | 2012 AI                                   | HSCT-indu DESC                                                        | RI Hemato \$363     | ,157                                                                                    |                                             | mu                | upie         | commas. Use t                              | 10.3  | un   |             | .cps  | 45       |
| 42 8225815                | 1 K01                            | CA163999                | 2011 CA                                   | Biology a DESC                                                        | RI Hemato \$130     | 1,694                                                                                   |                                             |                   |              |                                            |       |      |             |       |          |
| 43 8513591                | 2 R56                            | AI072039-(              | 2012 AI                                   | Lymphoic DESC                                                         | RI Hypothe \$383    | 1,750                                                                                   |                                             | bof               | oro ti       | o cut and nacto                            | Firct | - DI | COL         | um    | 0        |
| 44 8234332                | 1 R01                            | DK091526                | 2011 DK                                   | A Novel B DESC                                                        | RI Islet tran \$340 | 1,093                                                                                   |                                             | Del               | טופנו        | o cui anu pasie                            | 11150 | . רו | COI         | uIII  | . I.     |
| 45 8333130                | 1 R01                            | HL114654-               | 2012 HL                                   | MicroRNA DESC                                                         | R MicroRN \$542     | .796 ASHRAF, MUHAMMAD                                                                   |                                             |                   |              | •                                          |       |      |             |       |          |
| 46 8313173                | 2 R44                            | HL097521-               | 2012 HL                                   | Treatmen DESC                                                         | R Organ tr \$706    | ,733                                                                                    |                                             | +0.0              | nd a         | fdatacat Than                              | colo  | > ct | (Ta)        | /+ +/ | <b>`</b> |
| 47 8125722                | 1 R43                            | DK092078                | 2011 DK                                   | Anti-CD47 DESC                                                        | RI Organ tr \$276   | .232                                                                                    |                                             |                   | nu o         | i ualasel. Then                            | Self  | εu   | - iex       | κι ι( | ו        |
| 48 8645106                | 2 R44                            | DK092078                | 2013 DK                                   | Anti-CD47 DESC                                                        | CR Organ fr \$499   | ,799                                                                                    |                                             | -                 |              |                                            |       |      |             |       |          |
| 49 8031880                | 1 R21                            | Al092501-0              | 2011 AI                                   | KUCK INN DESC                                                         | KI OUrrese \$264    | , 160                                                                                   |                                             | Cal               |              | .)                                         |       |      |             |       |          |
|                           | Data (+                          |                         |                                           |                                                                       |                     |                                                                                         |                                             |                   | umns         | <b>.</b>                                   |       |      |             |       |          |
| READY                     |                                  |                         |                                           |                                                                       |                     |                                                                                         |                                             |                   |              |                                            |       |      |             |       |          |
|                           |                                  |                         |                                           |                                                                       |                     |                                                                                         |                                             |                   |              |                                            |       |      |             |       |          |

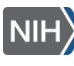

| 1 8 5 · (          | C <sup>®</sup> − v<br>INSERT            | PAGELAVOUT         | EORMIE AS   | DATA PD       | UNEW V     | ACH DOWE       | 2011/07        |                                       | transplantation da                                                                                                    | etaset - Excel                                                                                                    |               |             |                                                 |         |        | Perki   | 7 D             | 0 - 6   |
|--------------------|-----------------------------------------|--------------------|-------------|---------------|------------|----------------|----------------|---------------------------------------|----------------------------------------------------------------------------------------------------|----------------------------------------------------------------------------------------------------|---------------|-------------|-------------------------------------------------|---------|--------|---------|-----------------|---------|
|                    |                                         | PAGELATOOT         |             | ans 21 Z      |            | Clear          | -              | i 📑 🛃 🥳                               | ; I- I?                                                                                                    | 88                                                                                                    |               | Hide        | w Detail 🛃 Data Analysis                        |         |        | i trans | 2, IMAGE (FOR S | 100)[61 |
| riom From From     | m From Other                            | Existing           | Refresh     | 2 SOL         | t Filter   | Advancer       | d Cok          | atto Flash Remove Data                | Consolidate What-st     Analysis                                                                                                    | Relationships                                                                                                    | Group Ungroup | Subtotal    |                                                 |         |        |         |                 |         |
| Ge Ge              | t External Data                         | CONTECTIONS        | Connections |               | Sort & F   | Filter         | Cons           | Da Da                                 | ta Tools                                                                                                    | 3775                                                                                                    |               | Outline     | S Analysis                                      |         |        |         |                 |         |
|                    |                                         |                    |             |               |            |                |                |                                       |                                                                                                    |                                                                                                    |               | - Andrewski |                                                 |         |        |         |                 |         |
| 01 *               | XV                                      | f <sub>x</sub> pin | Jame(s) All |               |            |                |                |                                       |                                                                                                    |                                                                                                    |               |             |                                                 |         |        |         |                 |         |
| A                  | вс                                      | D                  | E           | G             | н          | I              | , 9            | onvert Text to Columns Wizard - 1     | Step 1 of 3                                                                                                    |                                                                                                    | -0-0000       | N           | 0                                               | р       | 0      | R       | s               | т       |
| Appl Id Typ        | e Actv                                  | Project            | FY IC       | Title /       | Abstract 1 | SA Text Aw     | d To p         | he Text Wizard has determined the     | at your data is Delimited.                                                                                                    |                                                                                                    | 1             | 5           | PI Name(s) All                                  |         | 1      |         | 100             |         |
| 7987780            | 2 R01                                   | HL075353-          | 2010 HL     | Mesenchy      | DESCRI     | 1 1. Spe \$4   | 11.2 F         | f this is correct, choose Next, or ch | pose the data type that be                                                                                                    | st describes your                                                                                                    | data.         |             | MESSINA, LOUIS MICHAEL                          |         |        |         |                 |         |
| 8435690            | 1 R21                                   | HL113777-          | 2013 HL     | Exercise a    | DESCR      | A. Spec \$20   | 0.00           | Original data type                    |                                                                                                    |                                                                                                    | 2000 I        |             | LIBONATI, JOSEPH ROCCO (contact)                |         |        |         |                 |         |
| 8245505            | 1 R01                                   | AR061460           | 2011 AR     | Applicatio    | DESCRI     | II. SPECI \$3  | .55,2          | Choose the file type                  | creibas your data:                                                                                                    |                                                                                                    |               |             | FISHER, JOHN P.                                 |         |        |         |                 |         |
| 8159876            | 1 R01                                   | EY021768-          | 2011 EY     | Cell Therc    | DESCRI     | P.I. Kao \$5   | .30.4          | Delimited - Characters                | with as commas or tabs se                                                                                                    | marate each field                                                                                                    |               |             | KAO, WINSTON W                                  |         |        |         |                 |         |
| 8400215            | 1 R01                                   | DK095001           | 2012 DK     | The role o    | DESCR      | SPECIFIC \$3   | .33.8          | Fixed width - Fields are a            | slinned in columns with sou                                                                                                    | aces between ea                                                                                                    | rh field      |             | MIETHKE, ALEXANDER                              |         |        |         |                 |         |
| 8415397            | 1 018                                   | TR000536-I         | 2012 TR     | Modeling      | DESCR      | SPECIFIC \$3   | 15,6           | O HALL MALL                           | ingrice in conclusion rates apa                                                                                                    | The state of the state of the s | in the local  |             | LYNCH, JOHN P.                                  |         |        |         |                 |         |
| 7672945            | 1 R43                                   | DK083832           | 2009 DK     | Apertiuor     | DESCRI     | 1. SPECH \$1   | 30,0           |                                       |                                                                                                    |                                                                                                    |               |             | POO, RAMON E.                                   |         |        |         |                 |         |
| 8108873            | 1 801                                   | HL103/09-          | 2011 HL     | Bioproces     | DESCRI     | 1. SPECH \$3   | 79,7           |                                       |                                                                                                    |                                                                                                    |               |             | TZANAKAKIS, EMMANGUHL                           |         |        |         |                 |         |
| 8504313            | 1 801                                   | DKUY0/0/           | 2012 DK     | Culturally    | DESCH      | 2. SPECIN \$2  | 11.0           |                                       |                                                                                                    |                                                                                                    |               | -           | BUCHWALD, DEDRA S                               |         |        |         |                 |         |
| 8508395            | 0 001                                   | AAU21225           | 2013 AA     | Alcohore      | DESCR      | 2. SPECH \$2   | 17.0           |                                       |                                                                                                    |                                                                                                    |               |             | CALLACI, JOHN J                                 |         |        |         |                 |         |
| 7581820            | 2 801                                   | AJ0531934          | 2009 AI     | CD8+TC        | DESCRI     | 2. SPECII SOL  | 32.4           | Preview of selected data:             |                                                                                                    |                                                                                                    |               | -           | RIDDELL, STANLEY R.                             |         |        |         |                 |         |
| 7731198            | 1 801                                   | CA136331           | 2009 CA     | Targetea      | DESCRI     | 2. SPECH por   | 51,5           | Preven or secure only                 |                                                                                                    |                                                                                                    |               |             | RIDDELL, STANLET K. (CONTACT)                   |         |        |         |                 |         |
| 83/1082            | 2 801                                   | DK0/9/13           | 2012 DK     | Project As    | DESCR      | 2. Specif au   | 40,0           | 1 PI Name(s) All                      |                                                                                                    |                                                                                                    | <u>^</u>      | -           | ARRIOLA, KIMBERLT KUTH JACOB                    |         |        |         |                 |         |
| 7/30633            | 2 RU1                                   | AU020/7-5          | 2007 AI     | Non-Hum       | DESCR      | 2. Specifi and | 0.0            | 2 MESSINA, LOUIS MICHAEL              | (method)                                                                                                    |                                                                                                    |               | -           | KEARNS-JONKER, MART K                           |         |        |         |                 |         |
| 8591625            | 1 001                                   | ODU104Uc           | 2013 00     | CDX-301 C     | DESCR      | 2.2 SPEC \$10  | 30.0           | 4 FISHER, JOHN P.                     | (contact)                                                                                                    |                                                                                                    |               |             | MARSH, HENRY (CONTOCT)                          |         |        |         |                 |         |
| 7/65204            | 1 801                                   | NSU65107-          | 2009 No     | A KOTIONC     | DESCRI     | A Rotion as    | 38,7           | 5 KAO, WINSTON W                      |                                                                                                    |                                                                                                    | -             | -           | BELLAMKONDA, KAVI V.                            |         |        |         |                 |         |
| 7741620            | 1 801                                   | DK083411           | 2009 DK     | STEM CELL     | DESCRI     | a. Specin 3.3  | 76,8           |                                       |                                                                                                    |                                                                                                    |               |             | LIN, FANGMING                                   |         |        |         |                 |         |
| 7811914            | 3 KU1                                   | DE014190           | 2009 DE     | injectopie    | DESCRI     | A. SPECT 34    | 16,6           |                                       |                                                                                                    |                                                                                                    |               |             | XU, HUAKUN                                      |         |        |         |                 |         |
| 3 7551433          | 1 801                                   | DKUSTTID           | 2009 DK     | A kandor      | DESCRI     | A. Specil ao   | 46,2           |                                       | Cancel < Back                                                                                                    | Next >                                                                                                    | Einish        |             | SIMINOFF, LAURA A.                              |         |        |         |                 |         |
| 7787001            | 1 001                                   | CA140243           | 2011 GA     | HSC Liens     | DESCRI     | A. Speci por   | 51./           |                                       | And And And And And And And And And And                                                                                                    | -                                                                                                    | -             | -           | PAN, PING-TING                                  |         |        |         |                 |         |
| 7544007            | 1 801                                   | DK082420           | 2009 Pet    | Living Do     | DESCRI     | A. SPEUL PL    | 46,000         |                                       |                                                                                                    |                                                                                                    |               |             | IATLOR, LAURA                                   |         |        |         |                 |         |
| / 20027/           | 0.001                                   | DR002430           | 2007 DK     | Histone p     | DESCR      | A speci par    | 17,300         |                                       |                                                                                                    |                                                                                                    |               | -           | KIKYO, NOBUANI                                  |         |        |         |                 |         |
| 83/1707            | 2 RU1                                   | DE013347-          | 2012 DE     | Engineerin    | DESCR      | A. Specil \$4  | 28,932         | DI FREA JOURI                         |                                                                                                    |                                                                                                    |               | -           | MOONET, DAVID J                                 |         |        |         |                 |         |
| 0001670            | 2 644                                   | CN00830            | 2010 mL     | A Self-Ivior  | DESCRI     | A. Speur por   | /3, 1uz        | BLEBEA, JOHN                          |                                                                                                    |                                                                                                    |               |             | VILKOMERSON, DAVID (Comaci)                     |         |        |         |                 |         |
| 8200676            | 1 1 1 1 1 1 1 1 1 1 1 1 1 1 1 1 1 1 1 1 | GRM070274          | 2012 044    | Conder o      | DESCR      | Al Speur par   | 30.000         |                                       |                                                                                                    |                                                                                                    |               |             |                                                 |         |        |         |                 |         |
| 8 830576           | 1 0.42                                  | A1102449.0         | 2012 DR     | Sender o      | DESCR      | Allioper pro   | 32,110         |                                       |                                                                                                    |                                                                                                    |               |             | PORDE, NIMBERLI AUTOWAY                         |         |        |         |                 |         |
| S 0370000          | 1 0.41                                  | PH005430           | 2012 0      | Meditoria     | DENOR      | ACOTE ST AND   | 34,020         |                                       |                                                                                                    |                                                                                                    |               |             | ROIOLO, JINNAT                                  |         |        |         |                 |         |
| 8115417            | 2 001                                   | LI 040920.         | 2012 DK     | Strategier    | DESCRI     | Allogene SF    | 294 747        |                                       |                                                                                                    |                                                                                                    |               |             | HEROLD, KEVAN G                                 |         |        |         |                 |         |
| 8145821            | 1 100                                   | CA140459           | 2011 CA     | Strategier    | DESCRI     | Anogen er      | 07 483         |                                       |                                                                                                    |                                                                                                    |               | -           | TAK DEPT BRITIN, MORGEL R M                     |         |        |         |                 |         |
| 8681242            | 1 600                                   | OK007104           | 2011 04     | Solo of m     | DESCR      | a specia er    | 27,000         |                                       |                                                                                                    |                                                                                                    |               |             | ARCHINE AND AND AND AND AND AND AND AND AND AND |         |        |         |                 |         |
| 7531716            | 2 801                                   | NISO44409          | 2010 DR.    | Pigendine     | DECOR      | Bioengin \$7   | 10,000 HBA 704 |                                       |                                                                                                    |                                                                                                    |               |             | RELATION AND A DAVIN                            |         |        |         |                 |         |
| 0056167            | 1 530                                   | LI 112505          | 2007 14     | Biologica     | DESCRI     | Carriery 1     | 17 232         |                                       |                                                                                                    |                                                                                                    |               |             | DELLAMACHUR RAY                                 |         |        |         |                 |         |
| 7610378            | 1 001                                   | AI0848534          | 2012 HL     | Biologica     | the overc  | Carallov -     | 41,202         |                                       |                                                                                                    |                                                                                                    |               |             | ENG, GEORGE                                     |         |        |         |                 |         |
| 7713114            | 1 821                                   | A10840194          | 2010 AL     | Interneyers   | DESCRI     | Dernite \$1    | 158 000        | A MANE ADUITIT PRAKASH                |                                                                                                    |                                                                                                    |               | -           | GREP, APPRE E                                   |         |        |         |                 |         |
| 8248683            | 1 801                                   | 41101406-6         | 2007 AL     | IL-10 to 1 to | DESCR      | Sociones \$5   | 200 673        | LINATE, ADDUT FINANCE                 |                                                                                                    |                                                                                                    |               | -           | LA ROSA, COMININA (CONDOL)                      |         |        |         |                 |         |
| 8499026            | 1 1 1 1 1 1 1 1 1 1 1 1 1 1 1 1 1 1 1 1 | CA176376           | 2012 CA     | Investigat    | DEVOR      | Sodoger \$1    | 70 740         |                                       |                                                                                                    |                                                                                                    |               |             | PUR HOW INDOOD                                  |         |        |         |                 |         |
| 8188907            | 1 821                                   | DK090587           | 2010 OK     | Enciotheli    | DESCRI     | Secleting \$7  | 20 625         |                                       |                                                                                                    |                                                                                                    |               |             | DUDANOV SPACO                                   |         |        |         |                 |         |
| 7450670            | 1 801                                   | AP055914           | 2000 AP     | Cene Tror     | DESCRI     | Gene Tro \$7   | 102 540        | PUQUADI DALE A                        | HARBKOVICH MATT                                                                                                    | OCTED                                                                                                    |               | -           | ANE ALEPER L (contact)                          |         |        |         |                 |         |
| 8537042            | 2 R56                                   | AI065543-0         | 2012 AL     | uto Lindu     | DESCRI     | Nemato \$2     | 43 157         | NORMONE POWERS                        | Physical Street of Control of Control of Con | PEILA                                                                                                    |               |             | HOODE BETWANY B                                 |         |        |         |                 |         |
| 8225815            | 1 K01                                   | CA163999           | 2011 CA     | Riology gl    | DESCRI     | Hemato \$7     | 30 694         |                                       |                                                                                                    |                                                                                                    |               |             | ACUSA JEPEL POLAND                              |         |        |         |                 |         |
| 8613691            | 2 854                                   | AI072039.4         | 2011 AL     | Lumphoid      | DESCRI     | Supothe \$7    | 10,0,0         |                                       |                                                                                                    |                                                                                                    |               |             | ROUTER INITIANS                                 |         |        |         |                 |         |
| 8274332            | 1 801                                   | DK091526           | 2012 PK     | A Novel R     | DESCRI     | slat tran \$7  | 40 093         |                                       |                                                                                                    | _                                                                                                    | _             |             | BRONBERG, JUNAINALLY                            |         |        | _       | _               |         |
| 0234002            | 1 001                                   | LH 114654          | 2011 M      | AtionOPhia    | DESCR      | MicroPh C      | 40,0706        | ACHEAE MUNAMMAD                       |                                                                                                    |                                                                                                    |               |             |                                                 |         |        |         |                 |         |
| 8313173            | 2 R44                                   | LI 097521.         | 2012 HL     | Treatmen      | DESCR      | Organ to \$7   | 46,170         | ASHRAP, MURAMANA                      |                                                                                                    |                                                                                                    | (2) 4         | 1           | (F                                              | - 11    | •••••  | 17 :    |                 |         |
| 8125722            | 1 842                                   | DK022078           | 2012 PK     | ADE COAT      | DESCRI     | Organ to St    | 174 020        |                                       |                                                                                                    |                                                                                                    | ()) A'        | s bet       | ore, ensure il                                  | )elim   | itec   | 115     |                 |         |
| 0120722<br>B645104 | 0 844                                   | 01072070           | 2011 DK     | Anti-Coar     | DESCRI     | Organ in \$2   | 16,202         |                                       |                                                                                                    |                                                                                                    | ( - ) ,       | 5 600       |                                                 | · chini | iii cu |         |                 |         |
| 8 0040100          | 2 844                                   | DR072070           | 2013 DK     | Ann-CDer      | DESCR      | Organ II and   | 19,175         |                                       |                                                                                                    |                                                                                                    |               |             |                                                 |         |        |         |                 |         |
| 8 6031000          | 1 821                                   | AU0720015          | 2011 20     | ROUN IN       | DESCR      | Our rese par   | 34,100         |                                       |                                                                                                    |                                                                                                    | color         | tod :       | and click 'Novi                                 | .,      |        |         |                 |         |
| 4 F. 7             | Data 🤄                                  | Ð                  |             |               |            |                |                |                                       |                                                                                                    |                                                                                                    | SEICC         |             |                                                 |         |        |         |                 |         |
|                    |                                         |                    |             |               |            |                |                |                                       |                                                                                                    |                                                                                                    |               |             |                                                 |         |        |         |                 |         |

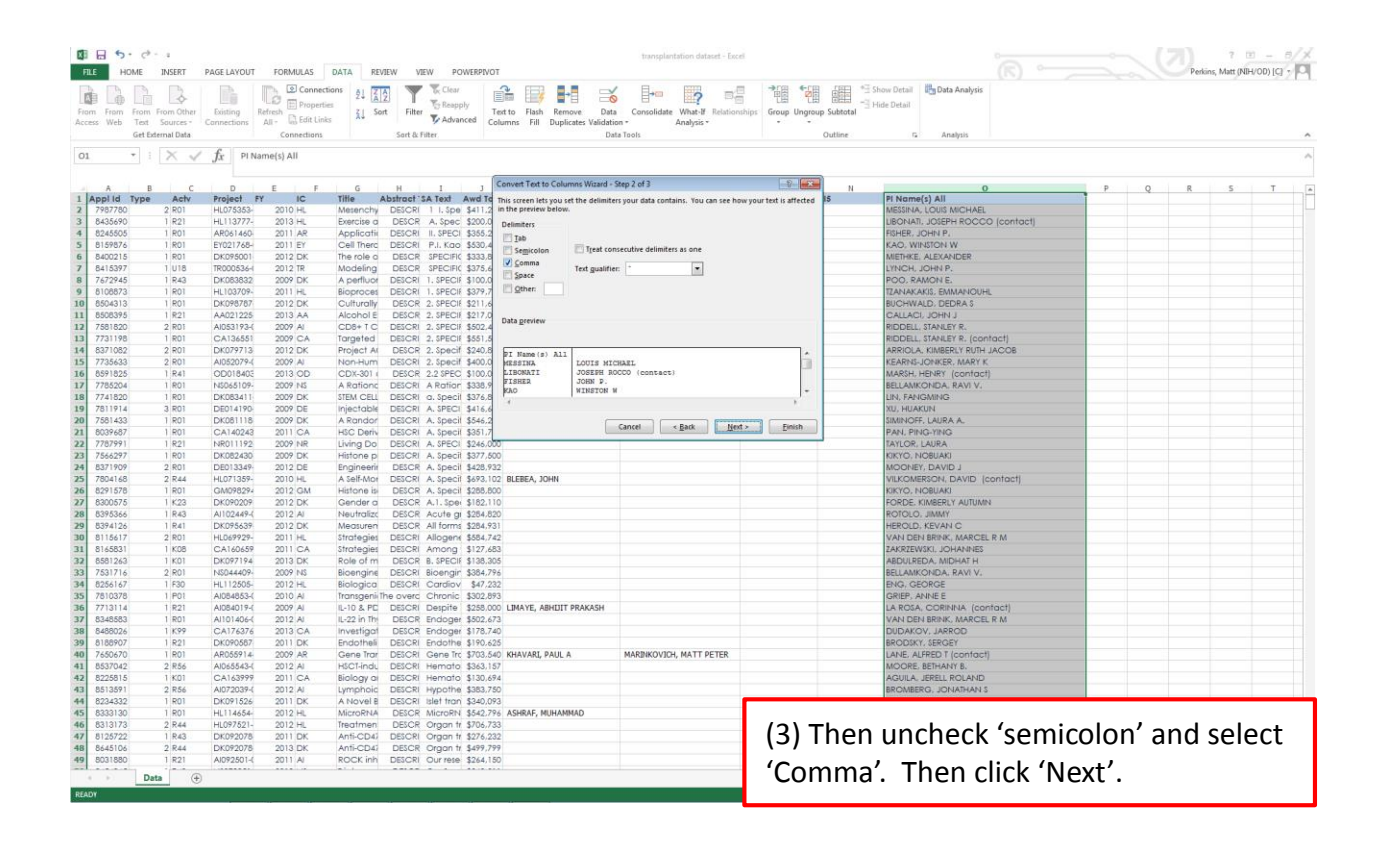

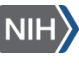

| 🛙 🖬 🐤 🕫                                                |                                   |                                        |            |                                                                                              |                                                                     |                                                           | transplantation dataset - Exce                       |                      |              |                             |        |      |        | 7 12          | - 5/2        |
|--------------------------------------------------------|-----------------------------------|----------------------------------------|------------|----------------------------------------------------------------------------------------------|---------------------------------------------------------------------|-----------------------------------------------------------|------------------------------------------------------|----------------------|--------------|-----------------------------|--------|------|--------|---------------|--------------|
| FLE HOME<br>From From From<br>Access Web Text<br>Get E | INSERT<br>From Other<br>Sources * | PAGE LAYOUT<br>Existing<br>Connections | FORMULAS   | DATA REVIEW<br>tions & X X X<br>ins & X X X<br>ins & X X X<br>ins & X X X<br>Sort Fi<br>Sort | VIEW POWERPIVI<br>Clear<br>Clear<br>Reapply<br>Advanced<br>& Filter | Text to Flash Remove Da<br>Jolumns Fill Duplicates Valida | ta Consolidate What-If Relations<br>ion * Analysis * | Nips Group Ungroup   | Subtotal     | G Analysis                  |        |      | Perkin | s, Matt (NIH/ | 00) [C] > [O |
| 01 *                                                   | XV                                | f <sub>x</sub> pin                     | ame(s) All |                                                                                              |                                                                     |                                                           |                                                      |                      |              |                             |        |      |        |               | 0            |
| A                                                      | с                                 | D                                      | E F        | G H                                                                                          | 1 1                                                                 | Convert Text to Columns Wizard                            | Step 3 of 3                                          | 2 <b>X</b>           | N            | 0                           | P      | Q    | R      | s             | т            |
| 1 Appl Id Type                                         | Actv                              | Project                                | FY IC      | Title Abstrac                                                                                | t'SA Text Awd To                                                    | This screen lets you select each co                       | lumn and set the Data Format.                        | 8                    | 5 PI Nat     | ne(s) All                   |        |      |        |               |              |
| 2 7987780                                              | 2 R01                             | HL075353-                              | 2010 HL    | Mesenchy DESC                                                                                | RI 1 I. Spe \$411.2                                                 | Column data format                                        |                                                      |                      | MESSIP       | IA, LOUIS MICHAEL           |        |      |        |               |              |
| \$ 8435690                                             | 1 821                             | HL113/7/-                              | 2013 HL    | Exercise d DESC                                                                              | CR A. Spec \$200,0                                                  | General                                                   |                                                      |                      | LIBON        | All, JOSEPH ROCCO (contact) |        |      |        |               |              |
| 8159876                                                | 1 801                             | EY021768                               | 2011 58    | Cell There DESC                                                                              | RI II. aPECI \$335,2                                                | © Iest                                                    | to dates, and all remaining values to                | text.                | KAO          |                             |        |      |        |               |              |
| 8400215                                                | 1 201                             | DK095001                               | 2012 DK    | The role o DESC                                                                              | PR SPECIEIC \$333.8                                                 | O Date: MDY                                               | Advanced                                             |                      | METH         |                             |        |      |        |               |              |
| 8415397                                                | 1 118                             | TR000536-I                             | 2012 TR    | Modeling DESC                                                                                | CR SPECIFIC \$375.6                                                 | C De not import column (skip)                             |                                                      |                      | LYNCH        | L JOHN P.                   |        |      |        |               |              |
| 7672945                                                | 1 R43                             | DK083832                               | 2009 DK    | A perfluor DESC                                                                              | RI 1. SPECIE \$100.0                                                |                                                           |                                                      |                      | POO.         | RAMON E.                    |        |      |        |               |              |
| 8108873                                                | 1 R01                             | HL103709-                              | 2011 HL    | Bioproces DESC                                                                               | RI 1. SPECIF \$379.7                                                | Dystination: \$O\$1                                       |                                                      | 196                  | TZANA        | KAKIS, EMMANOUHL            |        |      |        |               |              |
| 0 8504313                                              | 1 R01                             | DK098787                               | 2012 DK    | Culturally DESC                                                                              | CR 2. SPECIE \$211,6                                                |                                                           |                                                      |                      | BUCH         | NALD, DEDRA S               |        |      |        |               |              |
| 1 8508395                                              | 1 R21                             | AA021225                               | 2013 AA    | Alcohol E DESC                                                                               | CR 2. SPECII \$217.0                                                | Data preview                                              |                                                      |                      | CALLA        | CI, JOHN J                  |        |      |        |               |              |
| 2 7581820                                              | 2 R01                             | AI053193-0                             | 2009 AI    | CD8+TC DESC                                                                                  | RI 2. SPECIF \$502.4                                                | Data Dienen                                               |                                                      |                      | RIDDE        | LL, STANLEY R.              |        |      |        |               |              |
| 3 7731198                                              | 1 R01                             | CA136551                               | 2009 CA    | Torgeted DESC                                                                                | RI 2. SPECIF \$551.5                                                | France Frances                                            |                                                      |                      | RIDDE        | LL. STANLEY R. (contact)    |        |      |        |               |              |
| 4 8371082                                              | 2 R01                             | DK079713                               | 2012 DK    | Project AI DESC                                                                              | CR 2. Specif \$240.8                                                | PI Name (#) All                                           |                                                      |                      | ARRIG        | LA, KIMBERLY RUTH JACOB     |        |      |        |               |              |
| 5 7735633                                              | 2 R01                             | AI052079-(                             | 2009 AI    | Non-Hum DESC                                                                                 | RI 2. Specif \$400.0                                                | MESSINA LOUIS M                                           | CHAEL                                                | 1                    | KEARN        | IS-JONKER, MARY K           |        |      |        |               |              |
| 6 8591825                                              | 1 R41                             | OD018403                               | 2013 OD    | CDX-301 ( DESC                                                                               | CR 2.2 SPEC \$100.0                                                 | JUSEPH I                                                  | (contact)                                            |                      | MARSH        | i, HENRY (contact)          |        |      |        |               |              |
| 7 7785204                                              | 1 R01                             | N\$065109-                             | 2009 NS    | A Rationa DESC                                                                               | RI A Ration \$338,9                                                 | MAG WINSTON                                               | w .                                                  | · · · ·              | BELLAI       | IKONDA, RAVI V.             |        |      |        |               |              |
| 8 7741820                                              | 1 R01                             | DK083411                               | 2009 DK    | STEM CELL DESC                                                                               | RI a. Specil \$376,8                                                | 1                                                         |                                                      |                      | LIN, FA      | NGMING                      |        |      |        |               |              |
| 9 7811914                                              | 3 R01                             | DE014190-                              | 2009 DE    | Injectable DESC                                                                              | RI A. SPECI \$416.6                                                 |                                                           |                                                      | ~                    | X01 HI       | AKUN                        |        |      |        |               |              |
| 0 7581433                                              | 1 R01                             | DK081118                               | 2009 DK    | A Randor DESC                                                                                | RI A. Specil \$546.2                                                |                                                           | Cancel s Back lind                                   | Einish               | SIMING       | OFF, LAURA A.               |        |      |        |               |              |
| 1 8039687                                              | 1 R01                             | CA140243                               | 2011 CA    | HSC Deriv DESC                                                                               | RI A. Specil \$351.7                                                |                                                           | J and J                                              | (hep-frozinand)      | PAN, I       | ING-YING                    |        |      |        |               |              |
| 2 7787991                                              | 1 R21                             | NR011192                               | 2009 NR    | Living Do DESC                                                                               | RI A. SPECI \$246.0                                                 | 00                                                        |                                                      |                      | TAYLO        | R. LAURA                    |        |      |        |               |              |
| 3 /56629/                                              | 1 ROI                             | DK082430                               | 2009 DK    | Histone pi DESC                                                                              | KI A. Specil \$3/7,8                                                | 00                                                        |                                                      |                      | KIKTO        | NOBUAKI                     |        |      |        |               |              |
| 03/1909                                                | 2 RUI                             | DE013349                               | 2012 DE    | Engineeni DESC                                                                               | CR A. Specil \$420,9                                                | 32                                                        |                                                      |                      | MOON         | IET, DAVID J                |        |      |        |               |              |
| 9001678                                                | 2 844                             | HLU/1309-                              | 2010 HL    | A self-Mor DESC                                                                              | RI A. Specil \$693,1                                                | 02 BLEBEA, JOHN                                           |                                                      |                      | VILLO        | NOTINE                      |        |      |        |               |              |
| 02710/0                                                | 1 601                             | GM070274                               | 2012 GM    | Candete DESC                                                                                 | A. opecii \$200.0                                                   | 10                                                        |                                                      |                      | KINTO ISOBOL |                             |        |      |        |               |              |
| 0300375                                                | 1 8.43                            | A1102449.6                             | 2012 DK    | Menderia DEC                                                                                 | DR Anti-oper \$102.1                                                | 20                                                        |                                                      |                      | PORD         | C INMERLI AUTOMIN           |        |      |        |               |              |
| 0370300                                                | 1 PAT                             | DV:006420                              | 2012 PM    | Maggiron DESC                                                                                | CR All forms \$284.9                                                | 20                                                        |                                                      |                      | HEROI        | D KEVAN C                   |        |      |        |               |              |
| 0115417                                                | 2 801                             | LI 040020.                             | 2012 DK    | Strategier DESC                                                                              | RI Allogene \$5547                                                  | 42                                                        |                                                      |                      | MANUT        | DI BRAN MARCEL P.M.         |        |      |        |               |              |
| 1 8145831                                              | 1 K08                             | CA140459                               | 2011 CA    | Strategies DESC                                                                              | RI Among \$127.6                                                    | 83                                                        |                                                      |                      | 7AKP7        | EWSKI ICHANNES              |        |      |        |               |              |
| 8581263                                                | 1 K01                             | DK097194                               | 2013 DK    | Role of m DESC                                                                               | CR B. SPECIE \$128.2                                                | 05                                                        |                                                      |                      | ARDUI        | REDA, MIDHAT H              |        |      |        |               |              |
| 3 7531716                                              | 2 R01                             | NS044409-                              | 2009 NS    | Bioengine DESC                                                                               | RI Bioengir \$384.7                                                 | 96                                                        |                                                      |                      | BELLA        | KONDA, RAVI V.              |        |      |        |               |              |
| 4 8256167                                              | 1 F30                             | HL112505-                              | 2012 HL    | Biologica DESC                                                                               | RI Cardiov \$47.2                                                   | 32                                                        |                                                      |                      | ENG.         | GEORGE                      |        |      |        |               |              |
| 5 7810378                                              | 1 P01                             | AI084853-(                             | 2010 AI    | Iransgeni The ove                                                                            | rc Chronic \$302.8                                                  | 93                                                        |                                                      |                      | GRIEP        | ANNEE                       |        |      |        |               |              |
| 6 7713114                                              | 1 R21                             | AI084019-0                             | 2009 AI    | IL-10 & PD DESC                                                                              | RI Despite \$258.0                                                  | 00 LIMAYE, ABHIJIT PRAKASH                                |                                                      |                      | LA RO        | A. CORINNA (contact)        |        |      |        |               |              |
| 7 8348583                                              | 1 R01                             | AI101406-0                             | 2012 AJ    | IL-22 in The DESC                                                                            | CR Endoger \$502.6                                                  | 73                                                        |                                                      |                      | VAN D        | EN BRINK, MARCEL R M        |        |      |        |               |              |
| 8 8488026                                              | 1 K99                             | CA176376                               | 2013 CA    | Investigat DESC                                                                              | CR Endoger \$178.7                                                  | 40                                                        |                                                      |                      | DUDA         | KOV. JARROD                 |        |      |        |               |              |
| 9 8188907                                              | 1 R21                             | DK090587                               | 2011 DK    | Endotheli DESC                                                                               | RI Endothe \$190.6                                                  | 25                                                        |                                                      |                      | BROD         | KY, SERGEY                  |        |      |        |               |              |
| 0 7650670                                              | 1 R01                             | AR055914                               | 2009 AR    | Gene Tror DESC                                                                               | RI Gene Trc \$703.5                                                 | 40 KHAVARI, PAUL A                                        | MARINKOVICH, MATT PETER                              |                      | LANE,        | ALFRED T (contact)          |        |      |        |               |              |
| 1 8537042                                              | 2 R56                             | AI065543-0                             | 2012 AI    | HSCT-indu DESC                                                                               | RI Hemato \$363,1                                                   | 57                                                        |                                                      |                      | MOOF         | E. BETHANY B.               |        |      |        |               |              |
| 2 8225815                                              | 1 KD1                             | CA163999                               | 2011 CA    | Biology at DESC                                                                              | RI Hemato \$130,6                                                   | 94                                                        |                                                      |                      | AGUIL        | A, JERELL ROLAND            |        |      |        |               |              |
| 3 8513591                                              | 2 R56                             | AI072039-0                             | 2012 AI    | Lymphoic DESC                                                                                | RI Hypothe \$383.7                                                  | 50                                                        |                                                      |                      | BROM         | SERG, JONATHAN S            |        |      |        |               |              |
| 8234332                                                | 1 R01                             | DK091526                               | 2011 DK    | A Novel 8 DESC                                                                               | RI Islet tran \$340.0                                               | 93                                                        |                                                      |                      |              |                             |        |      |        |               | _            |
| 5 8333130                                              | 1 R01                             | HL114654-                              | 2012 HL    | MicroRNA DESC                                                                                | CR MicroRN \$542.7                                                  | 96 ASHRAF, MUHAMMAD                                       |                                                      |                      |              |                             |        |      |        |               |              |
| 6 8313173                                              | 2 R44                             | HL097521-                              | 2012 HL    | Treatmen DESC                                                                                | OR Organ tr \$706,7                                                 | 33                                                        |                                                      | $(\Lambda) \wedge c$ | rain lar     | wa 'Ganaral                 | ' colo | octo | dir    | h th          | Δ            |
| 8125722                                                | 1 R43                             | DK092078                               | 2011 DK    | Anti-CD43 DESC                                                                               | RI Organ tr \$276,2                                                 | 32                                                        |                                                      | (4) A)               | sannea       |                             | 2010   | ιιe  | uπ     | i ui          | C            |
| 8 8645106                                              | 2 R44                             | DK092078                               | 2013 DK    | Anti-CD41 DESC                                                                               | CR Organ tr \$499,7                                                 | 99                                                        |                                                      |                      | -            |                             |        |      |        |               |              |
| 8031880                                                | 1 R21                             | AI092501-(                             | 2011 AI    | ROCK inh DESC                                                                                | RI Our rese \$264,1                                                 | 50                                                        |                                                      | form                 | nt onti      | and and did                 | con (  | Eini | ich'   |               |              |
| D                                                      | ata (+                            |                                        |            |                                                                                              |                                                                     |                                                           |                                                      | ionna                | αι υριι      | JUS and CIICI               | CON    |      | 511    | •             |              |

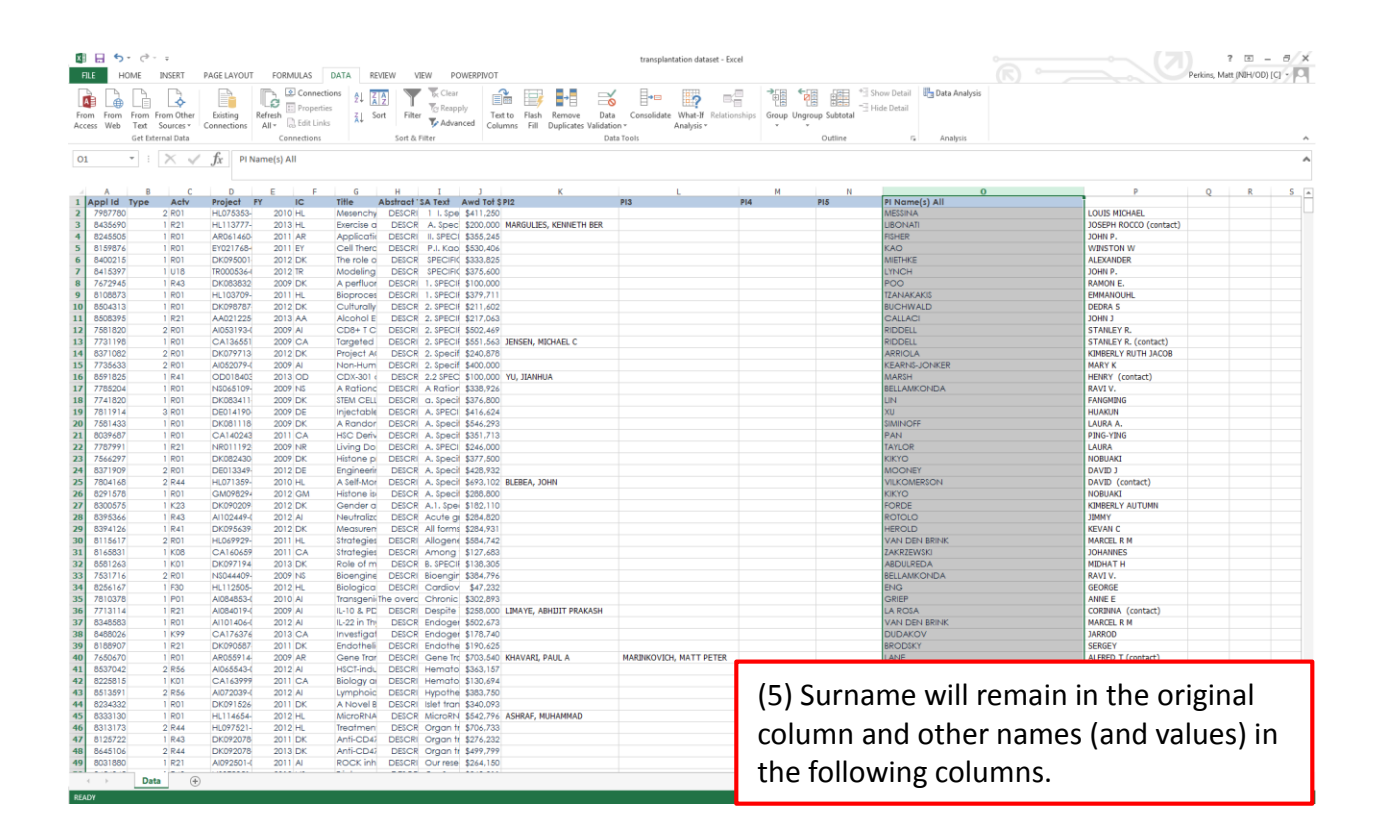

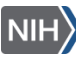

| XI<br>FI | E HOW                 | C <sup>⇒</sup> - ↓<br>IE INSERT  | PAGE LAYOUT             | FORMULAS                     | DATA RE           | /IEW VIEW P                             | OWERPIVOT         |                                           | transpla         | ntation dataset - Excel               |              |                                   |                             |             |                   | ?<br>Perkins, Matt | - 10 NEH/OD) [0 | a x      |
|----------|-----------------------|----------------------------------|-------------------------|------------------------------|-------------------|-----------------------------------------|-------------------|-------------------------------------------|------------------|---------------------------------------|--------------|-----------------------------------|-----------------------------|-------------|-------------------|--------------------|-----------------|----------|
| Fro      | n From Fi<br>ss Web 1 | rom From Other<br>Text Sources • | Existing<br>Connections | Refresh<br>All - Connections | ons 2↓ Z<br>Z↓ So | A Clear<br>Filter Rear<br>Sort & Filter | ply<br>inced Colu | to Flash Remove<br>mns Fill Duplicates Va | Data Consolidate | e What-If Relationships<br>Analysis - | Group Ungrou | * Show De<br>"Hide Def<br>Outline | tail 🔁 Data Analysis<br>ail |             |                   |                    |                 |          |
| 04       | 22 *                  | : X v                            | $f_x$ LAI               | JRENCIN                      |                   |                                         |                   |                                           |                  |                                       |              |                                   |                             |             |                   |                    |                 | ^        |
|          |                       |                                  |                         |                              |                   |                                         |                   |                                           |                  |                                       |              |                                   |                             |             |                   |                    |                 |          |
| 207      | A<br>7720704          | B C                              | D                       | E F                          | G                 | H I                                     | 1 \$422.600       | К                                         |                  | L                                     | м            | N                                 | 0                           |             | P                 | Q                  | R               | <u> </u> |
| 398      | 7739139               | 1 821                            | AI081020-               | 2007 AI                      | Role of Ic        | DESCRI A. SPECI                         | F \$228,750       |                                           |                  |                                       |              | ARF                               | CASSIS                      |             | MICHAEL M         |                    |                 |          |
| 399      | 7768551               | 1 R01                            | HL098489-               | 2010 HL                      | Developr          | DESCRI A. SPECI                         | F \$735,238       |                                           |                  |                                       |              | KJEN                              | 4                           |             | HANS-PETER        |                    |                 |          |
| 400      | 7771086               | 1 K01                            | DK085270                | 2009 DK                      | Identifica        | DESCRI A. Speci                         | \$132,300         |                                           |                  |                                       |              | BOV                               | VMAN                        |             | TERESA V          |                    |                 |          |
| 401      | 7887665               | 2 R01                            | AI057832-0              | 2010 AI                      | Matrix Me         | DESCRI A. SPECI                         | F \$356,742       |                                           |                  |                                       |              | CO                                | TO                          |             | ANA J.            |                    |                 |          |
| 402      | 7737000               | 2 R01                            | N\$045926-              | 2009 NS                      | Neural Sp         | DESCRI A. SPECI                         | F \$324,844       |                                           |                  |                                       |              | ZHA                               | NG                          |             | SU-CHUN           |                    |                 |          |
| 403      | 7660551               | 1 R01                            | DK081347                | 2009 DK                      | Behaviorc         | DESCRI a. Speci                         | fi \$362,500      |                                           |                  |                                       |              | CHI                               | SHOLM                       |             | MARIE A           |                    |                 |          |
| 404      | 7748645               | 2 R44                            | AI060166-0              | 2009 AI                      | HLA Chip          | DESCRI A. Speci                         | \$818,088         |                                           |                  |                                       |              | YAL                               | ARAMAN                      |             | KRISHNA           |                    |                 |          |
| 405      | 7/31051               | 1 842                            | DK001699                | 2009 DK                      | Phote LSt         | DESCRI A. Speci                         | \$300,001         | GUASCH, ANTONIO                           |                  |                                       |              | ARC                               | HEK                         |             | DAVID R (contact) |                    |                 |          |
| 400      | 7611007               | 1 843                            | EX020578                | 2007 DK                      | A Now LC          | DESCRI A. Speci                         | \$2220,070        |                                           |                  |                                       |              | CN                                | 2                           |             | SEO HEE           |                    |                 |          |
| 408      | 8503816               | 1 801                            | DK098780                | 2010 ET                      | Blood Do          | DESCR A SPECI                           | F \$169,932       |                                           |                  |                                       |              | ROS                               | \$                          |             | GERRY R           |                    |                 |          |
| 409      | 8342080               | 1 R03                            | AG042374                | 2012 AG                      | PILOT STUE        | DESCR A. Speci                          | 576.000           |                                           |                  |                                       |              | WIL                               | *<br>DES                    |             | TANYA M           |                    |                 |          |
| 410      | 8632903               | 1 R01                            | AR064327                | 2013 AR                      | Reprogra          | PROJECT A. Speci                        | fi \$320,710      |                                           |                  |                                       |              | PYL                               |                             |             | APRIL D           |                    |                 |          |
| 411      | 7585560               | 1 R01                            | DK080920                | 2009 DK                      | Genes, Er         | DESCRI A. Speci                         | \$384,653         |                                           |                  |                                       |              | PAS                               | RICHA                       |             | PANKAJ J          |                    |                 |          |
| 412      | 7908224               | 1 R43                            | CA150490                | 2010 CA                      | System fo         | DESCRI A. Speci                         | \$99,996          |                                           |                  |                                       |              | QIA                               | N                           |             | KAREN             |                    |                 |          |
| 413      | 7741271               | 1 R01                            | AT005382-               | 2009 AT                      | Vitamin A         | DESCRI A. Speci                         | fi \$521,816      |                                           |                  |                                       |              | NO                                | BLLE                        |             | RANDOLPH J.       |                    |                 |          |
| 414      | 8006300               | 1 R01                            | HL097372-               | 2010 HL                      | Regulatio         | DESCRI A. SPECI                         | F \$366,250       |                                           |                  |                                       |              | KLU                               | G                           |             | CHRISTOPHER A     |                    |                 |          |
| 415      | 7579583               | 2 R01                            | DK063275                | 2009 DK                      | Improved          | DESCRI A. SPECI                         | F \$408,000       |                                           |                  |                                       |              | FERI                              | RAN                         |             | CHRISTIANE        |                    |                 |          |
| 416      | 8373640               | 2 R01                            | DK034238                | 2012 DK                      | Models fo         | DESCR A. SPECI                          | F \$637,320       |                                           |                  |                                       |              | KIM                               |                             |             | W. RAY            |                    |                 |          |
| 41/      | 76/1/30               | 1 R43                            | AG033965                | 2009 AG                      | Allogenei         | DESCRI A. SPECI                         | \$2/0,293         |                                           |                  |                                       |              | KUN                               | IAK                         |             | VUAT              |                    |                 |          |
| 410      | 7941404               | 1 502                            | AI000201-0              | 2010 H                       | Rie printin       | DESCRI A SPECI                          | \$202,000         |                                           |                  |                                       |              | UAI<br>VII                        |                             |             | TAO               |                    |                 |          |
| 420      | 7588208               | 1 821                            | DK081148                | 2009 DK                      | Cardiotro         | DESCRI A SPECI                          | F \$105,977       |                                           |                  |                                       |              | SAV                               | IN                          |             | VIRGINIA 1        |                    |                 |          |
| 421      | 8275575               | 1 R01                            | AG041861                | 2012 AG                      | Quantifyir        | DESCR A. SPECI                          | F \$437,198       | COHEN, ANDREW ROBER                       | т                |                                       |              | TEM                               | PLE                         |             | SALLY (contact)   |                    |                 |          |
| 422      | 8579558               | 1 R01                            | AR063698                | 2013 AR                      | A Translat        | DESCR A. SPECI                          | F \$337,875       |                                           |                  |                                       |              | LAU                               | RENCIN                      |             | CATO T.           | MD I               | HD              |          |
| 423      | 8577915               | 1 R01                            | AR063733                | 2013 AR                      | The Epide         | DESCR A. Speci                          | fi \$575,648      |                                           |                  |                                       |              | MUS                               | CHLER                       |             | GEORGE F          |                    |                 | (E)      |
| 424      | 7863180               | 1 R01                            | DK087867                | 2010 DK                      | Endotheli         | DESCRI A. SPECI                         | F \$422,849       |                                           |                  |                                       |              | GO                                | UON-EVANS                   |             | VALERIE B         |                    | L               | -        |
| 425      | 7740729               | 2 R01                            | CA102282                | 2009 CA                      | Molecula          | DESCRI A. SPECI                         | F \$275,675       |                                           |                  |                                       |              | MUR                               | 2PHY                        |             | WILLIAM JOSEPH    |                    |                 |          |
| 426      | 7886140               | 1 R01                            | EY020672-               | 2010 EY                      | Endogen           | DESCRI A. SPECI                         | F \$371,250       |                                           |                  |                                       |              |                                   |                             |             |                   |                    |                 |          |
| 427      | 7861825               | 1 R01                            | HL102035-               | 2010 HL                      | Platelet-C        | DESCRI A. Speci                         | \$375,160         |                                           |                  |                                       |              |                                   |                             |             |                   |                    |                 |          |
| 428      | 7730010               | 2 R01                            | AG020961                | 2009 AG                      | Regulatio         | DESCRI A. SPECI                         | \$102.5/0         | AMPENCE CUDICTOR                          | D DDTAM          |                                       | 161 0        | hork +                            | ha racu                     | ltc Int     | this case         | th/                | are             |          |
| 430      | 7643550               | 1 821                            | AI082499.4              | 2012 A                       | Perinhero         | DESCRI A SPECI                          | \$250,250         | LAVINENCE, CHKISTOPHE                     | A DRUMM          |                                       | (0)          | ILECK L                           | 116 1630                    | 11.5. 111 1 | uns case          | ;, un              | 210             |          |
| 431      | 7572237               | 1 R01                            | AR056834                | 2007 AR                      | Biologica         | DESCRI A. SPECI                         | F \$534.407       | MURRAY, MARTHA M                          |                  |                                       |              |                                   |                             |             |                   |                    |                 |          |
| 432      | 7807720               | 3 R01                            | AR056834                | 2009 AR                      | Biologica         | DESCRI A. SPECI                         |                   | MURRAY, MARTHA M                          |                  |                                       | aro [        | Dic that                          | have -                      | nddition    | nal comr          | nac                | in              |          |
| 433      | 7686004               | 2 R01                            | AI027094-               | 2009 AI                      | New Drug          | DESCRI A. SPECI                         | F \$361,649       |                                           |                  |                                       | arer         | is uld                            | LIIAVE d                    | audition    | iai cuttii        | iids               |                 |          |
| 434      | 7882861               | 1 R21                            | AR059383-               | 2010 AR                      | Transplan         | DESCRI A. Speci                         | fi \$209,385      |                                           |                  |                                       |              |                                   |                             |             |                   |                    |                 |          |
| 435      | 7656457               | 1 R21                            | CA137637                | 2009 CA                      | Targeting         | DESCRI A. Speci                         | fi \$338,800      |                                           |                  |                                       | +hoir        | namo                              | c rocult                    | ing in t    | ovt ann           | nnrir              | 20              |          |
| 436      | 7990390               | 1 R21                            | AG036963                | 2010 AG                      | Phospholi         | DESCRI A. SPECI                         | F \$188,190       |                                           |                  |                                       | ulen         | Hame                              | siesun                      | .mg m t     | ext app           | zarn               | ıg              |          |
| 437      | 7584436               | 1 R01                            | EY018624-               | 2009 EY                      | Chemoki           | DESCRI A. SPECI                         | F \$382,500       |                                           |                  |                                       |              |                                   |                             | •           | ••                |                    | •               |          |
| 438      | 7670185               | 1 R41                            | CA132258                | 2009 CA                      | Therapeu          | DESCRI A. SPECI                         | F \$208,835       |                                           |                  |                                       | in an        | dition                            | al colur                    | nnc If      | tha inta          | roct               | ic              |          |
| 439      | 7796521               | 1 R21                            | HD060978                | 2010 HD                      | Safety/Fer        | DESCRI A. Speci                         | \$160,500         |                                           |                  |                                       | III dC       | ultion                            | ai cuiul                    | 11115. 11   | the inte          | ายรเ               | 15              |          |
| 440      | 7991696               | 3 R01                            | AK056943                | 2010 AR                      | A Develo          | DESCRI A. SPECI                         | \$156,994         |                                           |                  |                                       |              |                                   |                             |             |                   |                    |                 |          |
| 442      | 7744312               | 1 844                            | AP054001                | 2012 HL<br>2009 AP           | Enchling          | DESCRIA SPECI                           | \$157.8/9         |                                           |                  |                                       | in ct        | in curn                           | amac +                      | hic coul    | ld ha iar         | ore                | A               |          |
| 442      | 7785318               | 2 801                            | AI041588                | 2010 AL                      | Molecula          | DESCRI A. Speci                         | \$378,750         | or anothery NORT P                        |                  |                                       | just         | iii sum                           | amesi                       | ilis coul   | iu ne igi         | iore               | u,              |          |
| 444      | 7661419               | 1 801                            | DK081463                | 2009 DK                      | Improvinc         | DESCRI A. Speci                         | 5351.000          |                                           |                  |                                       | ,            | -                                 |                             |             | - 0               | -                  | ,               |          |
| 445      | 7887601               | 2 R01                            | N\$051454               | 2010 NS                      | FIBRIN BAS        | DESCRI A. SPECI                         | F \$332.500       |                                           |                  |                                       | ~~ +h        |                                   | could k                     |             | atanata           | 1                  |                 |          |
|          |                       | Data                             | 0                       |                              |                   |                                         |                   |                                           |                  |                                       | ortr         | ie lext                           | could L                     | e conca     | atenate           | J.                 |                 |          |
| REAL     | W                     | Data (                           | Ð                       |                              | _                 |                                         | _                 |                                           |                  |                                       |              |                                   |                             |             |                   |                    |                 |          |

## More help

Click on the '?' in the top left (as below) and search for 'Text to Columns'.

|                                                                                                    |                                                                                                    | transplantation dataset - Excel                            |                   |                      | ? 🗉 – 🗆 X                          |  |  |  |  |  |  |  |  |  |  |
|----------------------------------------------------------------------------------------------------|----------------------------------------------------------------------------------------------------|------------------------------------------------------------|-------------------|----------------------|------------------------------------|--|--|--|--|--|--|--|--|--|--|
| FILE HOME INSERT PAGE LAYOUT FORMULAS DATA                                                                                                    | REVIEW VIEW POWERPIVOT                                                                                                    |                                                            |                   |                      | erkins, Matt (Microsoft Excel Help |  |  |  |  |  |  |  |  |  |  |
| → Cut Tahoma • 9 • A A = = =                                                                                                    | 🗞 - 🚔 Wrap Text General -                                                                                                    | Rormal Bad                                                 | Good Neutral      |                      | Sun ZY                             |  |  |  |  |  |  |  |  |  |  |
| $\begin{array}{c c} P_{\text{aster}} & e_{\text{aster}} \\ \hline P_{\text{aster}} & e_{\text{format Painter}} \end{array}  B  I  \underline{U}    \underline{\Delta}    \underline{\Delta}    \overline{\underline{\Delta}}    \overline{\underline{\Delta}}    \overline{\underline{\Delta}}    \overline{\underline{\Delta}}    \overline{\underline{\Delta}}    \overline{\underline{\Delta}}    \overline{\underline{\Delta}}    \overline{\underline{\Delta}}    \overline{\underline{\Delta}}    \overline{\underline{\Delta}}    \overrightarrow{\underline{\Delta}}    \overline{\underline{\Delta}}    \overrightarrow{\underline{\Delta}}    \overrightarrow{\underline{\Delta}}    \overrightarrow{\underline{\Delta}}    \overrightarrow{\underline{\Delta}}    \overrightarrow{\underline{\Delta}}    \overrightarrow{\underline{\Delta}}    \overrightarrow{\underline{\Delta}}    \overrightarrow{\underline{\Delta}}  \overrightarrow{\underline{\Delta}}  \underline$ | 🚝 🚝 🖾 Merge & Center 🔹 💲 - % 🔹 🐝 🐝                                                                                                    | Conditional Format as Calculation Check Cell               | Explanatory Input | Insert Delete Format | Sort & Find &<br>Filter - Select - |  |  |  |  |  |  |  |  |  |  |
| Clipboard 12 Font 12                                                                                                    | Cipibal G Font G Alignment G Number G Styles Cells Editing A                                                                                               |                                                            |                   |                      |                                    |  |  |  |  |  |  |  |  |  |  |
| M5 • : × ✓ fx =MID(D5,10,2)                                                                                                    | Cipboard     rs     Font     rs     Alignment     rs     Styles     Cells     Editing $AS \rightarrow T$ :     :     :     :     :     :     :     :     : |                                                            |                   |                      |                                    |  |  |  |  |  |  |  |  |  |  |
| 🔺 A B C D E                                                                                                    | F G H                                                                                                    | I J K L                                                    | M N O             | P Q R                | S T 🔺                              |  |  |  |  |  |  |  |  |  |  |
| 1 Appl Id Type Actv Project Pl Name(s) All                                                                                                    | FY IC Title Abstro                                                                                                    | ict Text (o SA Text Awd Tot \$ <mark>IC (from PN)</mark> A | рр Туре           |                      |                                    |  |  |  |  |  |  |  |  |  |  |
| 2 7987780 2 R01 HL075353-06 MESSINA, LOU                                                                                                    | IS MICHAEL 2010 HL Mesench DES                                                                                                    | CRIPTION 1 I. Spe( \$411,250 HL 0                          | 6                 |                      |                                    |  |  |  |  |  |  |  |  |  |  |
| 3 8435690 1 R21 HL113777-01A1 LIBONATI, JOS                                                                                                    | EPH ROCCO 2013 HL Exercise c DES                                                                                                    | CRIPTION A. Speci \$200,000 HL                             | 1                 |                      |                                    |  |  |  |  |  |  |  |  |  |  |

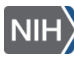